# HP Virtual Connect and HP 5820 Switch Series HP IRF integration guide

Technical white paper

### Table of contents

| Introduction<br>HP IRF and VC setup configurations<br>Failover tests<br>Images of HP Intelligent Management Center and HP Insight Control for<br>VMware vCenter network monitoring | 2<br>2<br>2       |
|----------------------------------------------------------------------------------------------------|-------------------|
| Design scenarios                                                                                                    | 3                 |
| Network topology                                                                                                    | 4                 |
| HP IRF and MAD technology overview<br>IRF<br>MAD                                                                                                    | 6<br>6<br>7       |
| HP IRF and VC setup configurations<br>Quick CLI reference table                                                                                                    | 9<br>9            |
| HP 5820 Switch Series: convert standalone switches to IRF logical switch<br>HP 5820 Switch Series: BFD MAD configuration<br>HP 5820 Switch Series: LLDP                            | .10<br>.13<br>.14 |
| HP Flex-10: LLDP<br>HP 5820 Switch Series: LACP                                                                                                    | .15<br>.16        |
| HP Flex-10: LACP<br>HP Flex-10: server profile<br>VMware ESXi configuration                                                                                                    | .18<br>.19<br>.21 |
| Failover tests                                                                                                    | .22               |
| HP Insight Control for VMware vCenter monitoring                                                                                                    | .29               |
| HP IMC network management                                                                                                    | .32               |
| Summary                                                                                                    | .34               |
| Appendix 1: HP 5820 Switch Series IRF configuration                                                                                                    | .35               |
| Appendix 2: running status of design three                                                                                                    | .40               |
| Acronyms                                                                                                    | .41               |

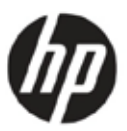

# Introduction

HP Intelligent Resilient Framework (IRF) is an innovative technology for switch platform virtualization, which allows dramatic simplification of the design and operations of data center and campus Ethernet networks. IRF overcomes the limitations of traditional STP-based and legacy competitive designs by delivering new levels of network performance and resiliency.

HP Virtual Connect (VC) is an industry standard-based implementation of server-edge virtualization. It cleanly separates server enclosure administration from LAN and SAN administration and allows you to add, move, or replace servers without impacting production LAN and SAN availability.

This white paper provides detailed configuration and testing information of common usage scenarios using HP 5820 and 5800 Switch Series utilizing IRF to form a logical switch, which connects to the server HP BladeSystem-integrated VC modules.

The intended audience for this white paper is HP solution architects and HP technical consultants.

### HP IRF and VC setup configurations

- HP 5820/5800 Switch Series and IRF link setup from two standalone switches (on page 10)
- 5820/5800 Switch Series BFD MAD link setup (on page 13)
- LLDP neighbor discovering (on page 14)
- LACP port bundling (long timeout and short timeout) (on page 16)

### Failover tests

- 5820 port-channel (bridge-aggregation interface connecting to VC) failure (on page 22)
- 5820 switch failure (on page 24)
- 5820 IRF link failure to test MAD detection (on page 25)
- VC primary module failure (on page 28)

# Images of HP Intelligent Management Center and HP Insight Control for VMware vCenter network monitoring

- HP Insight Control for VMware vCenter plug-in screen capture of network monitoring of VC, vSwitch, and access switch (5820) (on page 29)
- HP Networking HP Intelligent Management Center (IMC) screen capture of 5820 and VC monitoring (on page 32)

# Design scenarios

Two typical design scenarios are available to connect VC with network switches.

### Figure 1. Design scenario 1

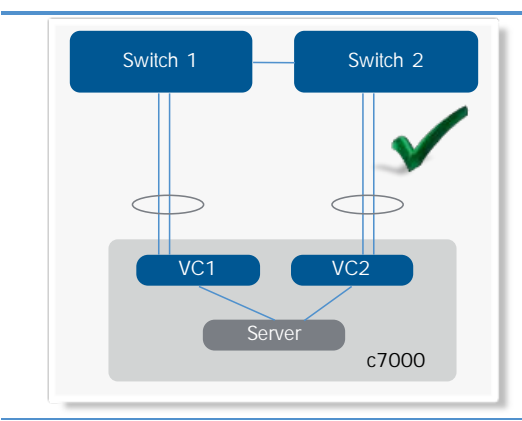

Scenario 1—This is a typical connection scenario, in which VC modules connect with non-IRF/Microsoft<sup>®</sup> Windows<sup>®</sup> Virtual PC/Microsoft Visual Source Safe capable switches. VC needs to configure one SUS per VC module (two total). Switch 1 and switch 2, each has one port channel configured to peer with VC SUS.

### Figure 2. Design scenario 2

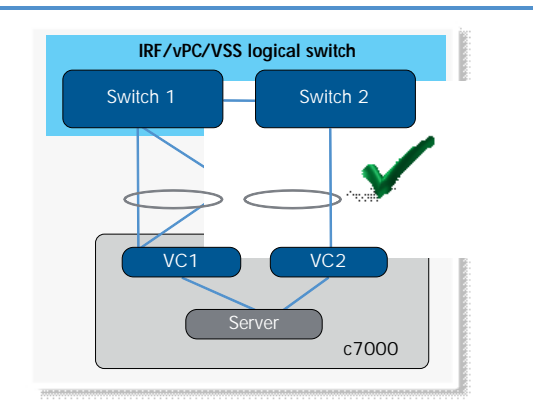

Scenario 2—This is the recommended connection scenario, in which VC modules connect with IRF/Microsoft Windows Virtual PC/Microsoft Visual Source Safe logical switch. VC needs to configure one SUS per VC module (two total). The logical switch also has two port channels configured to peer with VC SUS, which is known as active/active VC design. Active/standby VC design is also available, but because it does not use all available uplink bandwidth, it is not discussed. For more information on active/standby, see Scenario 1—4 in the "<u>HP Virtual Connect Fibre Channel</u> <u>Network Scenarios</u>" cookbook

This design provides two main benefits over the previous design:

- If either switch fails, traffic remains on the same port channel and rehashes to the remaining physical link in less than one second. The server does not require failover tests.
- For the incoming traffic from upstream core switch to server direction, all traffic can be sent to VC. Previously, if the destination MAC was on the other switch, the traffic would have to traverse the inter-switch trunk, so the flow was not optimized.

### Figure 3. Design scenario 3

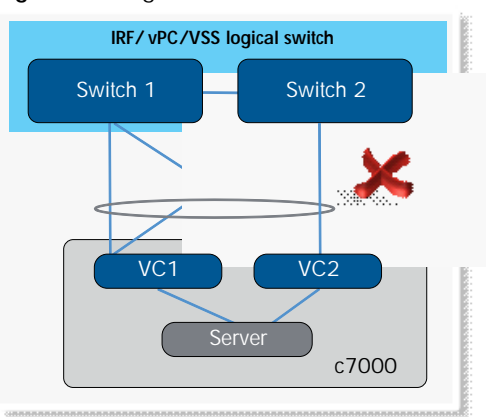

Scenario 3—This configuration does not work. Configuring one port channel on a logical switch side and one SUS on a VC side does not move traffic forward on all four links. VC does not support port channels across different modules. Some links will go into standby and not form port channels.

See Appendix 2 (on page 40) for the results of this scenario.

# Network topology

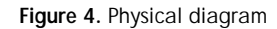

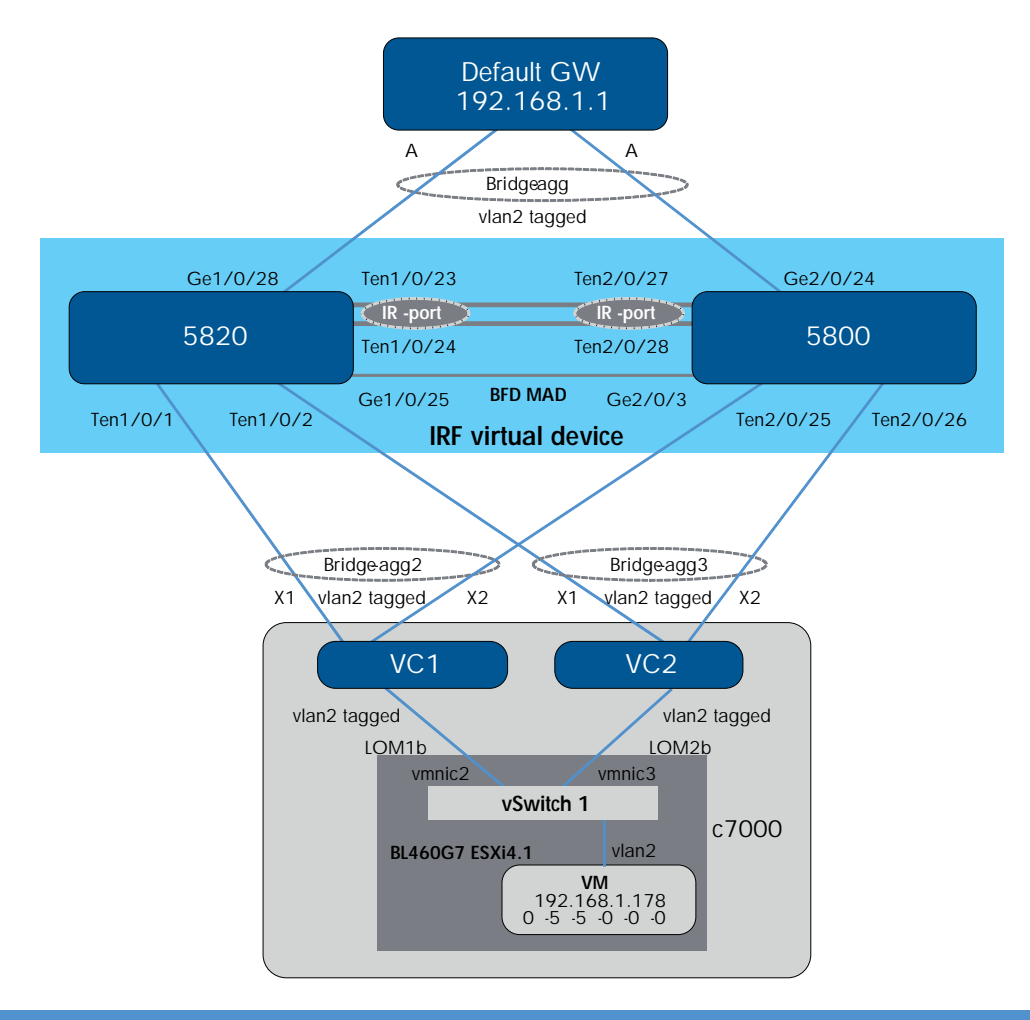

The IRF cluster consists of one 5820 switch and one 5800-32C switch. HP Comware-based switches support IRF clustering on different switch models if they are compatible with each other for IRF.

The 5820 and 5800 Switch Series forms an IRF bundle link between them with two 10 GB links. The 5820 switch is switch 1, the master of the domain, and has logical port IRF-port 2. The 5800 switch is switch 2, the slave of the domain, and has logical port IRF-port 1, defined originally before merging with the 5820 switch.

The 5820 and 5800 Switch Series uses one Gigabit Ethernet link as a BFD MAD link for MAD.

VC1 and VC2 are HP Flex-10 modules in interconnect bays 1 and 2 of the HP BladeSystem c7000 Enclosure. Each Flex-10 module has a SUS connecting to an IRF virtual device. A SUS consists of two 10 GB links terminated on 5820 and 5800 Switch Series. With IRF, these two 10 GB links form one bridge-aggregation bundle (the same as port channel on Cisco NX-OS and EtherChannel on Cisco IOS). VC1 connects the IRF cluster with the bridge-aggregation 2 interface, and VC2 connects the IRF cluster with the bridge-aggregation 3 interface. Bridge-aggregation 1 forms a virtual port channel between the IRF cluster and the virtual machine (VM) default gateway (simulated by an HP Networking switch).

Traffic flow testing uses ping packets from VM1 (192.168.1.178) to its default gateway (192.168.1.1). The default gateway is simulated by an HP Networking switch. The VM traffic has two paths to reach its default gateway, depending on how the vSwitch hashes VM traffic to a specific VM NIC. VM NIC2 is mapped to Flex-10 in the following illustration.

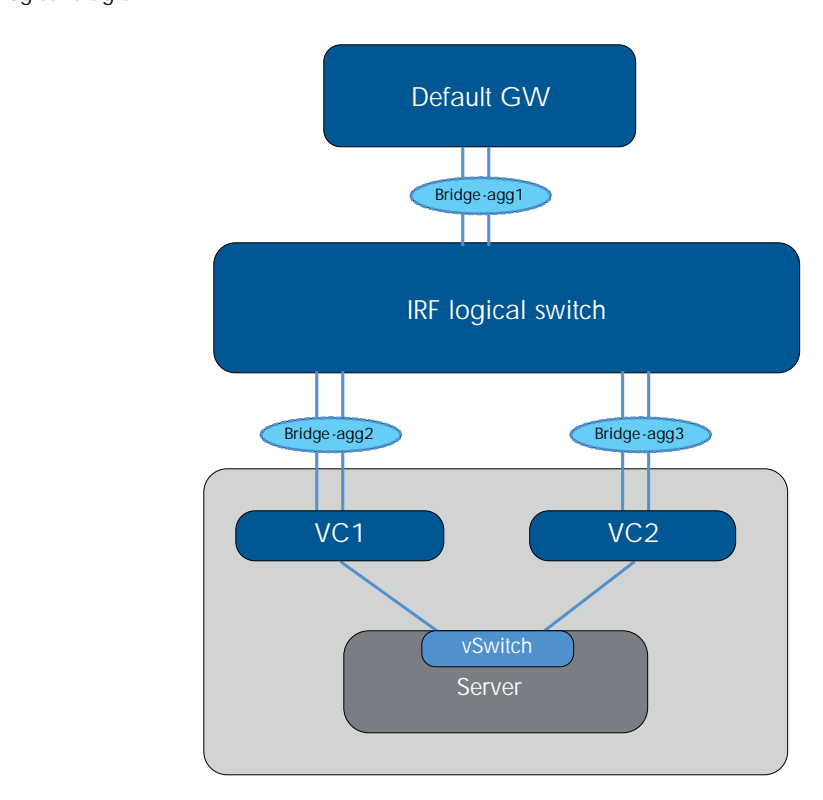

Figure 5. Logical diagram

Two bundle interfaces (bridge-aggregation 2 and bridge-aggregation 3) exist between the VC and the IRF logical switch because VC currently does not support link bundling across two different physical modules.

# HP IRF and MAD technology overview

| IRF |                                                                                                    |                        |
|-----|----------------------------------------------------------------------------------------------------|------------------------|
| IRF | IRF creates one logical switch from two or more physical switches. The HP 5820 switch switches in one IRF domain.                                                                     | can support up to nine |
|     | The logical switch uses standard LACP to connect to any vendor, core, distribution, or en<br>failure convergence time of less than 40 milliseconds. The switch acts as the following: | dge switches with a    |
|     | Single IP address for management                                                                                                    |                        |
|     | Single Layer 2 switch                                                                                                    |                        |
|     | <ul> <li>Single Layer 3 router (all protocols)</li> </ul>                                                                                                    |                        |
|     | Implementation is available across multiple products from core to access platfor<br>10500, 9500, 7500, 5900AF, 5920AF, 5830AF, 5820, 5800, 5500-HI, an<br>5500-EI Switch Series.      | ms HP 12500,<br>d      |
|     | Figure 6. Network transformation with HP IRF technology                                                                                                    |                        |
|     | IP network IP network                                                                                                    |                        |
|     |                                                                                                    |                        |

|          | Master Slave Equal to IRF virtual device                                                                                                    |
|----------|----------------------------------------------------------------------------------------------------|
|          |                                                                                                    |
| Role     | <ul> <li>Member switches form an IRF virtual device. Each of them performs one of the following two roles:</li> <li>Master—manages the IRF virtual device</li> <li>Subordinate—members that are backups of the master</li> <li>If the master fails, the IRF virtual device automatically elects a new master from one of the subordinates.<br/>Masters and subordinates are elected through the role election mechanism. An IRF virtual device has only one master at a time.</li> </ul>    |
| IRF port | <ul> <li>An IRF port is a logical port dedicated to the internal connection of an IRF virtual device. An IRF port can be numbered as IRF-port 1 or IRF-port 2. An IRF port is effective only after it is bound to a physical port.</li> <li>Important:</li> <li>An IRF-port 1 on one device can only be connected to the physical port bound to the IRF-port 2 of a neighboring device; otherwise, an IRF virtual device cannot be formed.</li> <li>Figure 7. IRF virtual device</li> </ul> |
|          | IRF-port 2<br>Device A IRF-port 1 Device B                                                                                                    |

| Physical IRF<br>port | Physical IRF ports are physical (copper or fiber) ports bound to an IRF port. They perform the following functions: |
|----------------------|----------------------------------------------------------------------------------------------------|
|                      | Connect IRF member switches                                                                                         |
|                      | <ul> <li>Forward IRF protocol packets and data packets between IRF member switches</li> </ul>                       |

| Priority  | Member priority determines the role of a member during a role election process. A member with a higher priority is more likely to be a master. The priority of a switch defaults to 1.                                                                                                    |
|-----------|----------------------------------------------------------------------------------------------------|
| Member ID | An IRF virtual device uses member IDs to identify its members uniquely. Configuration information such as port (physical or logical) numbers, port configurations, and member priorities relate to member IDs.                                                                                           |
| Domain ID | Each switch belongs to one IRF domain. By default, the domain ID is 0. Although switches with different domain IDs can form an IRF virtual device, HP recommends assigning the same domain ID to the members of the same IRF virtual device. Otherwise, the LACP MAD detection cannot function properly. |

### MAD

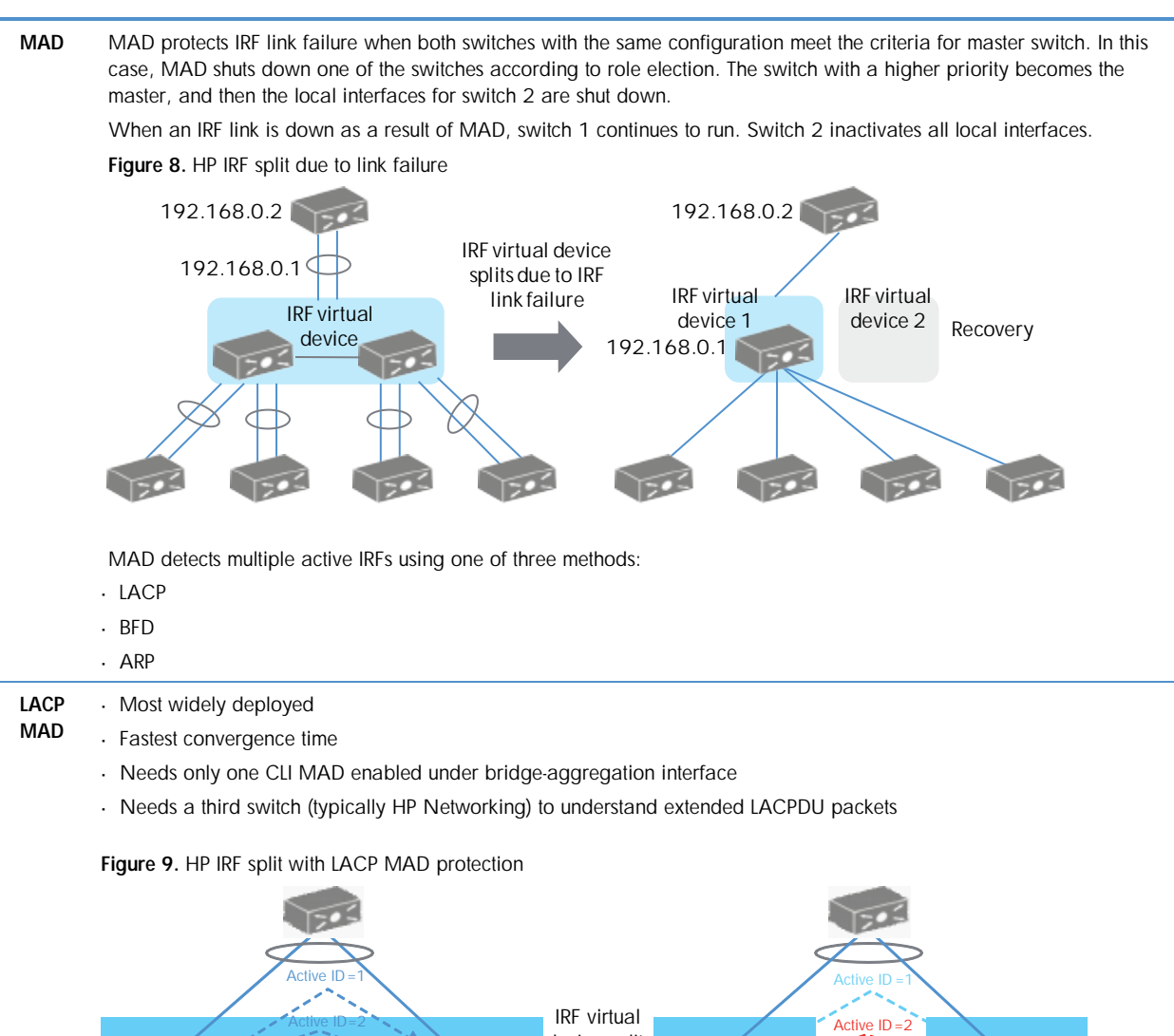

device splits

16

Member ID=2

Master

Member ID=1

IRF link

LACP MAD link

Multi-active

collision

Master

Member ID=2

170

Master

Member ID=1

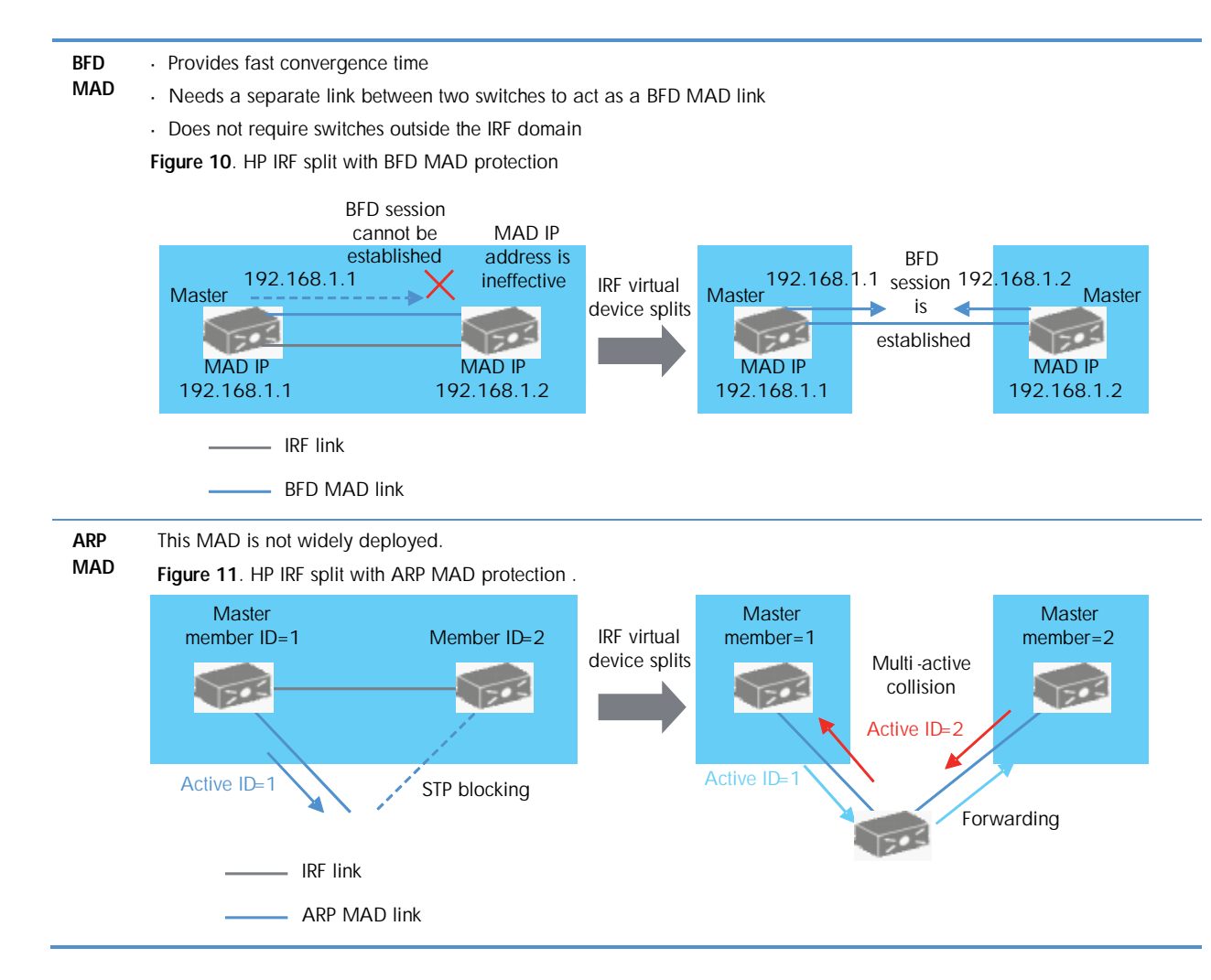

For more information on IRF and MAD, see the <u>HP 5820 & 5800 Series Ethernet Switches IRF</u> <u>Configuration Guide.</u>

# HP IRF and VC setup configurations

### Quick CLI reference table

HP Networking Comware CLI is similar to the Cisco IOS/NX-OS format. The following table gives a quick comparison of Comware CLI and Cisco CLI, related to this setup.

| Cisco                           |
|---------------------------------|
| config terminal                 |
| no                              |
| exit                            |
| wr mem                          |
| wr erase                        |
| reload                          |
| show run                        |
| show startup                    |
| show ip int brief               |
| show log                        |
| show etherchannel/port-channel  |
|                                 |
| hostname                        |
| switchport                      |
| no switchport                   |
| switchport mode access          |
| switchport mode trunk           |
| switchport access vlan x        |
| switchport trunk allowed vlan x |
| channel-group x                 |
| int port-channel x              |
|                                 |

### HP 5820 Switch Series: convert standalone switches to IRF logical switch

This conversion procedure assumes that two standalone switches start from a clean factory-default startup configuration. If not, enter **reset saved-config (write erase** on Cisco) to reset startup configuration to factory default.

### 5820 (switch 1)

1. Change switch 1 IRF priority to 10. The default value is 1, and the higher priority is selected to be the IRF master and active switch when MAD is detected.

### irf member 1 priority 10

2. Shut down the IRF physical ports to prepare them to be included under the IRF logical port "irf-port 1/2" configuration. Otherwise, when trying to include these interfaces later under IRF-port, Comware will indicate that the physical interfaces are not shut down.

### int ten1/0/23

[Ten-GigabitEthernet1/0/23]shut

[Ten-GigabitEthernet1/0/23]int ten1/0/24

[Ten-GigabitEthernet1/0/24]shut

3. Create logical port "irf-port 1/2" and include ten1/0/23 and ten1/0/24.

Note: If you create "irf-port 1/2" on switch 1, you must use "irf-port 2/1" on switch 2. Alternatively, create local "irf-port 1/1" and use "irf-port 2/2" on switch 2. The following two scenarios do not work:

"irf-port 1/1"--- "irf-port 2/1"

"irf-port 1/2"---"irf-port 2/2"

### irf-port 1/2

[irf-port1/2]port group interface ten1/0/23

[irf-port1/2]port group interface ten1/0/24

4. While ten1/0/23 and ten1/0/24 are shut down, go to switch 2 (on page 11) to configure it to peer with switch 1. Then, complete the remaining steps in this procedure.

5. Undo the shutdown of ten1/0/23 and ten1/0/24 to bring up the irf-link. After the links and interfaces appear, proceed to the next step. Nothing happens until step 6 is executed.

#### int ten1/0/23

[Ten-GigabitEthernet1/0/23]undo shut

[Ten-GigabitEthernet1/0/23]int ten1/0/24

[Ten-GigabitEthernet1/0/24]undo shut

6. Activate the irf-port configuration to start IRF peering between the two switches.

### irf-port-configuration active

After several seconds, switch  $\frac{2}{2}$  reloads. When switch 2 comes back on, two switches are merged into one virtual IRF switch. You can use the three IRF commands to verify the running status for this virtual IRF switch. See the output following 5800 (switch 2).

#### 5800 (switch 2)

1. Change switch 2 member ID from default 1 to 2.

### irf member 1 renumber 2

2. Before continuing with the following steps, reboot the switch to make all interface numbering changes from 1/x/y to 2/x/y. This command is executed when the switch is not in system mode.

reboot

### After rebooting

3. Shut down the IRF physical ports to prepare them to be included under the IRF logical port "irf-port 2/1" configuration. Otherwise, when trying to include these interfaces later under IRF-port, Comware will indicate that the physical interfaces are not shut down.

### int ten2/0/27

[Ten-GigabitEthernet2/0/27]shut

[Ten-GigabitEthernet2/0/27]int ten2/0/28

[Ten-GigabitEthernet2/0/28]shut

4. Create logical port "irf-port 2/1" and include ten2/0/27 and ten2/0/28.

#### irf-port 2/1

[irf-port2/1]port group interface ten2/0/27

[irf-port2/1]port group interface ten2/0/28

5. Undo the shutdown of ten2/0/27 and ten2/0/28 to bring up the irf-link. After the links and interfaces appear, proceed to the next step. Nothing happens until step 6 is executed.

#### int ten2/0/27

[Ten-GigabitEthernet2/0/27]undo shut

[Ten-GigabitEthernet2/0/27]int ten2/0/28

[Ten-GigabitEthernet2/0/28]undo shut

6. Activate irf port configuration to start IRF peering between two switches. At this moment, nothing happens because both switch 1 IRF physical links are still shut down.

### irf-port-configuration active

7. Go to switch 1 (on page 10) to start IRF physical links and activate the IRF-link configuration. Several seconds later, switch 2 reloads itself with the message below (only part of the booting message is shown here for reference).

IRF port 1 is up.

Starting.....

\*\*\*\*\*

\*

\* 5800-32C BOOTROM, Version 205

\*

\*

\*\*\*\*\*

After merging, IRF status checks the output. For the complete logical switch configuration, see <u>Appendix 2</u> (on page 40).

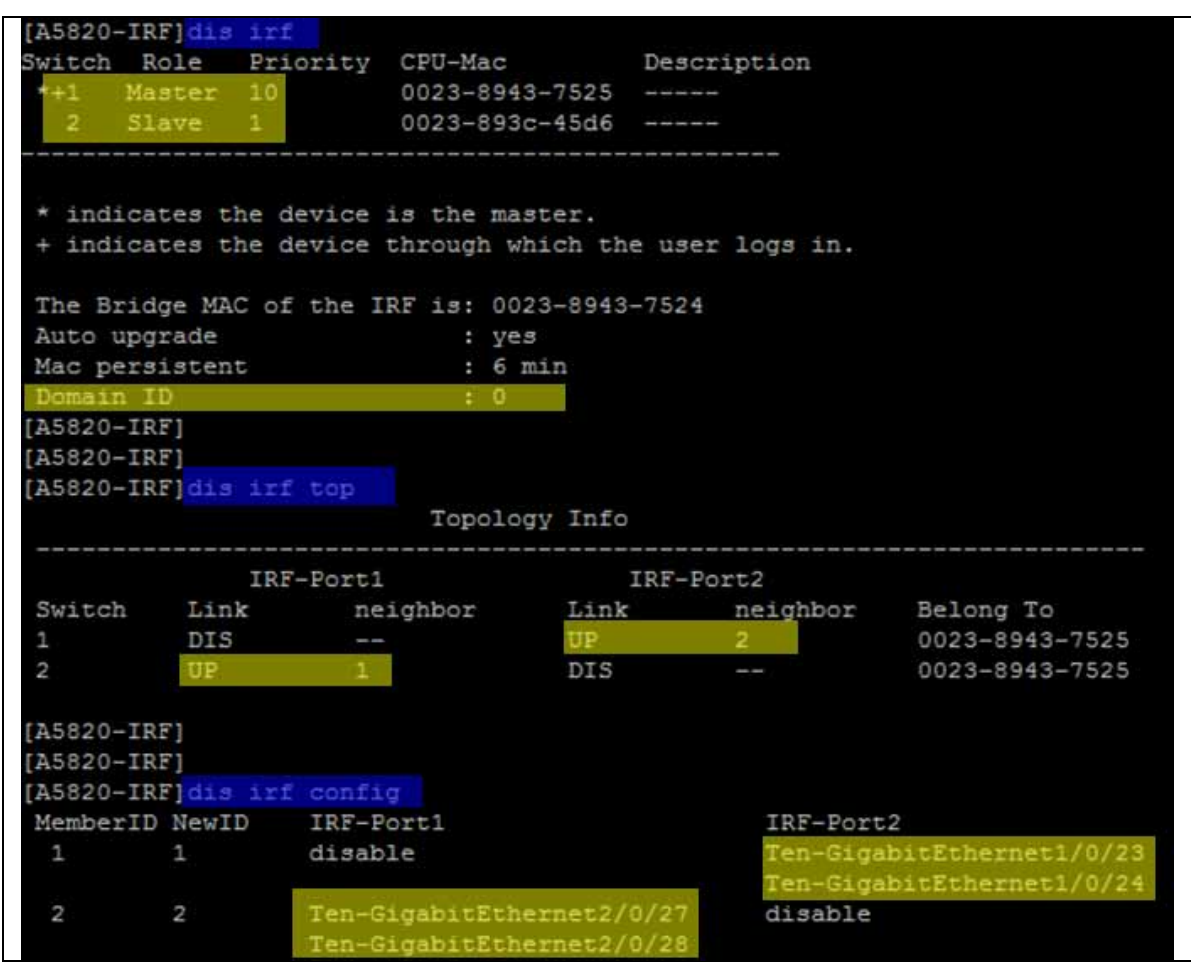

# HP 5820 Switch Series: BFD MAD configuration

| #                                                   |
|-----------------------------------------------------|
| vlan 100                                            |
| #<br>interface vlan.interface100                    |
| mad bfd enable                                      |
| mad ip address 100.100.100.1 255.255.255.0 member 1 |
| mad ip address 100.100.100.2 255.255.255.0 member 2 |
| #                                                   |
| niterrace GigabilEinernet 170725                    |
| port access vlan 100                                |
| stp disable                                         |
| #                                                   |
| Interface GigabitEthernet2/0/3                      |
| port access vlan 100                                |
| stp disable                                         |
|                                                     |
| [A5820-IRF-VIan-interface100]dis mad verbose        |
| Current MAD Status: Detect                          |
| Excluded ports (configurable):                      |
| Ten-GigabitEthernet1/0/23                           |
| Ten-GigabitEthernet1/0/24                           |
| Ten-GigabitEthernet $2/0/27$                        |
| Ten-GigabitEthernet2/0/28                           |
| MAD ARP disabled.                                   |
| MAD LACP disabled.                                  |
| MAD BFD enabled interface:                          |
| Vlan-interface100                                   |
| mad ip address 100.100.100.1 255.255.255.0 member 1 |
| mad ip address 100.100.100.2 255.255.255.0 member 2 |

To STP for the BFD MAD interface, issue the command **stp disable**. The BFD MAD interface is a dedicated interface and should not run any other services or features.

### HP 5820 Switch Series: LLDP

LLDP is the equivalent of Cisco Discovery Protocol. LLDP transmits and receives are enabled by default on 5820 interfaces. No configuration is required.

| [A5820-IRF]dis 11d | p neigh list    |                |                      |
|--------------------|-----------------|----------------|----------------------|
| System Name        | Local Interface | Chassis ID     | Port ID              |
| A5820-IRF          | GE1/0/25        | 0023-8943-7524 | GigabitEthernet2/0/3 |
| Procurve for GW    | GE1/0/28        | 000a-5774-5f00 | 1                    |
| Procurve for GW    | GE2/0/24        | 000a-5774-5f00 | 2                    |
| VcD dbfd80bb5d2c   | XGE1/0/1        | d485-64ce-f015 | X1                   |
| VcD dbfd80bb5d2c   | XGE1/0/2        | d485-64ce-f033 | X1                   |
| VcD dbfd80bb5d2c   | XGE2/0/25       | d485-64ce-f015 | X2                   |
| VcD_dbfd80bb5d2c   | XGE2/0/26       | d485-64ce-f033 | X2                   |

The "VcD\_xyz" string is the unique VC domain ID generated internally when creating VC. VC1 and VC2 share the same LLDP "System Name" because they are in the same VC domain. To determine which physical VC module is the LLDP neighbor, use the "Chassid ID" field. This is the VC module system MAC address. To determine the system MAC address for a particular VC module, log into VC by SSH and use the **show interconnect** command.

| ->show interconnect enc0: | 1                           |
|---------------------------|-----------------------------|
| ID                        | : enc0:1                    |
| Enclosure                 | : 0a8                       |
| Вау                       | :1                          |
| Туре                      | : VC-ENET                   |
| Product Name              | : HP VC Flex-10 Enet Module |
| Role                      | : Primary                   |
| Status                    | : OK                        |
| Comm Status               | : OK                        |
| OA Status                 | : OK                        |
| Power State               | : On                        |
| MAC Address               | : d4:85:64:ce:f0:15         |
| Node WWN                  | :                           |
| Firmware Version          | : 3.15 2010-10-09T07:18:16Z |
| Manufacturer              | : HP                        |
| Part Number               | : 455880-B21                |
| Spare Part Number         | : 456095-001                |
| Rack Name                 | : R8-9-10                   |
| Serial Number             | : 3C4031000B                |
| UID                       | : Off                       |

### HP Flex-10: LLDP

LLDP transmits and receives are enabled by default on all VC modules interfaces, including HP Flex-10 and FlexFabric. No configuration is required.

Trunk-A and Trunk-B are defined in the following LACP sections. All links will show as active only after finishing the LACP configuration on the switch and VC.

VC1 connects with IRF logical switch ten1/0/1 and ten2/0/25.

### Bay 1 (HP VC Flex-10 Enet Module)

| Labei      | Hetwork(s) | Status |                   |       | Connector<br>Type | LAG | Connected To                                     | Detailed statistics                |
|------------|------------|--------|-------------------|-------|-------------------|-----|--------------------------------------------------|------------------------------------|
| Port<br>X1 | Trunk-A    | Ок     | Linked/Active     | 10 Gb | SFP-SR            | 26  | 00.23.89.43.75.24(Ten-<br>GigabtEthernet1/0/1)   | Detailed<br>statistics/information |
| Port<br>X2 | Trunk-A    | Ок     | Linked/Active     | 10 Gb | SFP-SR            | 26  | 00.23.89.43.75.24(Ten-<br>GigsbitEthernet2/0/25) | Detailed<br>statistics.information |
| 0+         |            |        | Mark I. Jackinson | A16.  | A                 |     |                                                  | Detailed                           |

VC2 connects with IRF logical switch ten1/0/2 and ten2/0/26.

### Bay 2 (HP VC Flex-10 Enet Module)

| Label      | Hetwork(s) | Status |               |       | Connector<br>Type | LAG<br>10 | Conocted To:                                    | Detailed statistics                |
|------------|------------|--------|---------------|-------|-------------------|-----------|-------------------------------------------------|------------------------------------|
| Port<br>X1 | Trunk-B    | Ок     | Linked/Active | 10 Gb | SFP-SR            | 26        | 00.23.89:43.75.24(Ten-<br>GigsbitEthernet1/0/2) | Detailed<br>statistics/information |
| Port<br>X2 | Trunk-B    | OK     | Linked/Active | 10 Gb | SFP-SR            | 26        | 00:23:89:43:75:24(Ten-<br>GiashtEthernet2/0/26) | Detailed<br>statistics/information |

### HP 5820 Switch Series: LACP

The bridge-aggregation interface is equal to the port channel interface on Cisco to bundle multiple physical links.

interface Bridge-Aggregation2 port link-type trunk port trunk permit vlan 1 to 2 link-aggregation mode dynamic stp edged-port enable # interface Bridge-Aggregation3 port link-type trunk port trunk permit vlan 1 to 2 link-aggregation mode dynamic stp edged-port enable # interface Ten-GigabitEthernet1/0/1 port link-mode bridge port link-type trunk port trunk permit vlan 1 to 2 port link-aggregation group 2 # interface Ten-GigabitEthernet1/0/2 port link-mode bridge port link-type trunk port trunk permit vlan 1 to 2 port link-aggregation group 3 interface Ten-GigabitEthernet2/0/25 port link-mode bridge port link-type trunk port trunk permit vlan 1 to 2 port link-aggregation group 2 # interface Ten-GigabitEthernet2/0/26 port link-mode bridge port link-type trunk port trunk permit vlan 1 to 2 port link-aggregation group 3 #

When connecting with VC, the Spanning Tree edge ports (Cisco PortFast) feature should be enabled because VC does not communicate STP with any network device. The command is **stp edged-port enable** under the interface. This can speed up network convergence time, especially when links come up.

The BPDU guard feature can be enabled for more security to protect edge ports. The global command is **stp bpdu-protection**.

These practices are in line with networking best design when connecting with host NICs. Networking switches should treat any ports connecting with VC as the ports connecting with regular servers.

Bridge-aggregation interfaces commands

| [A5820-IRF]dis 1                                                                                                    | ink-aggreg                                                                                                    | ation ver)                                                                                  | bose b2                                                                                 |                                                 |                                                                              |                      |   |
|----------------------------------------------------------------------------------------------------|----------------------------------------------------------------------------------------------------|---------------------------------------------------------------------------------------------|-----------------------------------------------------------------------------------------|-------------------------------------------------|------------------------------------------------------------------------------|----------------------|---|
| Loadsharing Type<br>Port Status: S -<br>Flags: A LAC<br>D Syn<br>G Def                                                                                                    | : Shar 1<br>- Selected<br>P_Activity<br>chronizatic<br>aulted, H                                                                    | Loadsharii<br>, U Un:<br>, B LA(<br>on, E (<br>Expire)                                      | ng, NonS -<br>selected<br>CP_Timeout<br>Collecting<br>d                                 | - Non-Loi<br>, C A(<br>, F D                    | adsharing<br>ggregation,<br>istributing,                                     |                      |   |
| Aggregation Inte<br>Aggregation Mode<br>Loadsharing Type<br>System ID: 0x800<br>Local:                                                                                          | rface: Brid<br>: Dynamic<br>: Shar<br>0, 0023-89                                                                                    | dge-Aggree<br>43-7524                                                                       | gation2                                                                                 | 80.00                                           |                                                                              |                      |   |
| Port                                                                                                    | Status                                                                                                    | Priority                                                                                    | oper-key                                                                                | r Lag                                           |                                                                              |                      | _ |
| XGE1/0/1<br>XGE2/0/25                                                                                                    |                                                                                                    | 32768<br>32768                                                                              | 1<br>1                                                                                  | (ACDEF)<br>(ACDEF)                              |                                                                              |                      |   |
| Actor                                                                                                    | Partner                                                                                                    | Priority                                                                                    | Oper-Key                                                                                | SystemI                                         | D                                                                            | Flag                 |   |
| XGE1/0/1<br>XGE2/0/25<br>[A5820-IRF]dis 1<br>Loadsharing Type<br>Fort Status: S -<br>Flags: A LAC<br>D Syn<br>G Def<br>Aggregation Inte<br>Aggregation Mode<br>Loadsharing Type | 17<br>18<br>ink-aggrega<br>: Shar 1<br>- Selected<br>P_Activity<br>chronization<br>aulted, H<br>rface: Brion<br>: Dynamic<br>: Shar | 1<br>1<br>ation ver<br>Loadsharin<br>, U Un:<br>, B LA(<br>on, E (<br>Expired<br>dge-Aggree | 3<br>a<br>bose b3<br>ng, NonS -<br>selected<br>CP_Timeout<br>Collecting<br>d<br>gation3 | 0x1 ,<br>0x1 ,<br>- Non-Los<br>, C A(<br>, F D; | d485-64ce-f015<br>d485-64ce-f015<br>adsharing<br>ggregation,<br>istributing, | (ABCDEF)<br>(ABCDEF) |   |
| System ID: 0x800<br>Local:                                                                                                    | 0, 0023-89                                                                                                    | 43-7524                                                                                     |                                                                                         |                                                 |                                                                              |                      |   |
| Port                                                                                                    | Status                                                                                                    | Priority                                                                                    | Oper-Key                                                                                | Flag                                            |                                                                              |                      |   |
| XGE1/0/2                                                                                                    | s                                                                                                    | 32768                                                                                       | 2                                                                                       | (ACDEF)                                         |                                                                              |                      |   |
| XGE2/0/26                                                                                                    | 5                                                                                                    | 32768                                                                                       | 2                                                                                       | (ACDEF)                                         |                                                                              |                      |   |
| Remote:<br>Actor                                                                                                    | Partner                                                                                                    | Priority                                                                                    | Oper-Key                                                                                | SystemI                                         | D                                                                            | Flag                 |   |
| XGE1/0/2                                                                                                    | 17                                                                                                    | 1                                                                                           | 7                                                                                       | 0x1 ,                                           | d485-64ce-f033                                                               | (ABCDEF)             |   |
| XGE2/0/26                                                                                                    | 18                                                                                                    | 1                                                                                           | 7                                                                                       | 0x1                                             | d485-64ce-f033                                                               | (ABCDEE)             |   |

### HP Flex-10: LACP

Trunk uplink configuration on VC1

| Uplink Set Name<br>Trunk A    | Status    | PID           |        |               |
|-------------------------------|-----------|---------------|--------|---------------|
| Trunk-A                       | 0         |               |        |               |
| dormal Unlink Dorte           |           | 0             |        |               |
| aernaropiink Ports            |           |               |        |               |
| Port                          | Part Role | Port Stiebus  |        | Connector Typ |
| a8(enc0): Bay 1: Port X1      | NA        | Unked-Active  | 10 Gb  | SFP-SR        |
| a8(enc0): Bay 1: Port X2      | NA        | Linked-Active | 10 Gb  | SFP-SR        |
| Add Port 🗸                    |           |               |        |               |
| Connection Mode: Auto         |           |               |        |               |
|                               |           |               |        |               |
| ssociated Networks (VLAN tagg | (ed)      |               |        |               |
| Network Name                  |           | VLANID        | Native | Smart Lin     |
| vlan1-a                       |           | 1             | true   | true          |
|                               |           |               |        |               |

Trunk uplink configuration on VC2

Edit Shared Uplink Set: Trunk-B

| Ethernet S     | Ethernet Shared External Uplink Set |        |     |  |  |  |  |  |
|----------------|-------------------------------------|--------|-----|--|--|--|--|--|
| Uplink Set Nam | e                                   | Status | PID |  |  |  |  |  |
| Trunk-B        |                                     | 0      |     |  |  |  |  |  |

### External Uplink Ports

|    |                       | ,                        |
|----|-----------------------|--------------------------|
| NA | 🥝 Linked-Active 10 Gb | SFP-SR                   |
| NA | 📀 Linked-Active 10 Gb | SFP-SR                   |
|    |                       |                          |
|    |                       |                          |
|    | NA                    | NA S Linked-Active 10 Gb |

Associated Networks (VLAN tagged)

| Network Name | VLAN ID | Native | Smart Link |
|--------------|---------|--------|------------|
| vlan1-b      | 1       | true   | true       |
| vlan2-b      | 2       | false  | true       |
| vlan3-b      | 3       | false  | true       |

Trunk uplinks monitoring on VC

| Bay             | 1 (HP VC   | Fle>                    | <-10 Ene                                 | t Mo  | dule)             |           |                                                  |                                    |
|-----------------|------------|-------------------------|------------------------------------------|-------|-------------------|-----------|--------------------------------------------------|------------------------------------|
| topune<br>Label | letwork(s) | Status                  |                                          | -     | Connector         | LAG       | Connected In                                     | Detailed statistics                |
|                 | DETACHATE/ | Contraction of the same |                                          |       | Туре              | iD.       | Contraction for                                  |                                    |
| Port<br>X1      | Trunk-A    | OK                      | Linked/Active                            | 10 Gb | SFP-SR            | 26        | 00:23:89:43:75:24(Ten-<br>GigablEthernet1/0/1)   | Detailed<br>statistics/information |
| Port X2         | Trunk-A    | OK                      | Linked/Active                            | 10 Gb | SFP-SR            | 26        | 00:23:89:43:75:24(Ten-<br>GigabitEthernet2/0/25) | Detailed<br>statistics/information |
| Det             | _          |                         | \$ ( + + + + + + + + + + + + + + + + + + | 016   | A 14 - 1 - 4      |           |                                                  | Production of                      |
| 3ay 2           | 2 (HP VC   | Flex                    | -10 Ene                                  | t Mo  | dule)             | -         |                                                  |                                    |
| Label           | Network(s) | Status                  | 1                                        |       | Connector<br>Type | LAG<br>10 | Connected To                                     | Detailed statistics                |
| Port<br>X1      | Trunk-B    | OK                      | Linked/Active                            | 10 Gb | SFP-SR            | 26        | 00:23:89:43:75:24(Ten-<br>GigabitEthernet1/0/2)  | Detailed<br>statistics/information |
| Port            | Trunk-B    | Ook                     | Linked/Active                            | 10 Gb | SFP-SR            | 26        | 00:23:89:43:75:24(Ten-                           | Detailed                           |

Both trunks show active/active. Also LLAG ID shows that an LACP bundle has been established with IRF virtual switch. Both channels use LAG 26. As they are on different modules, VC can uniquely identify them.

### HP Flex-10: server profile

Server profile configuration

| ofile       |                                       |    |         |                               |                 |                      |                                  |                                                             |                                                    |
|-------------|---------------------------------------|----|---------|-------------------------------|-----------------|----------------------|----------------------------------|-------------------------------------------------------------|----------------------------------------------------|
| rie Tan     | ne Data                               |    |         |                               |                 |                      |                                  |                                                             |                                                    |
| tile_Q1     | 0                                     |    |         |                               |                 |                      |                                  |                                                             |                                                    |
| Ethe        | rnet Adapter Connection               | ıs |         |                               |                 |                      |                                  |                                                             |                                                    |
| Port.       | Network Name                          |    | Station | Port Speed                    |                 | Alocated Bandwidth   | RUE                              | MAC                                                         | Mepro                                              |
| _           |                                       |    | _       |                               |                 |                      |                                  |                                                             |                                                    |
| 1.          | viant-a                               |    | 0       | CUSTOM                        | 1               | 1 Gb                 | USE-BIOS                         | 00-17-A4-77-1C-00                                           | LOM1-a => Bay 1                                    |
| 1 2         | viant-a                               |    | 0       | CUSTOM                        | <u>ଲ</u><br>କ୍ଲ | 1 Gb<br>1 Gb         | USE-BIOS<br>USE-BIOS             | 00-17-A4-77-1C-00<br>00-17-A4-77-1C-02                      | LOM1-a ⇒ Bay 1<br>LOM2-a ⇒ Bay 2                   |
| 1<br>2<br>3 | vlant-a<br>vlant-b<br>Mutple Networkz | 8  | 0 0 0   | CUSTOM<br>CUSTOM<br>PREFERRED | 2               | 1 Ob<br>1 Ob<br>9 Op | USE-BIOS<br>USE-BIOS<br>USE-BIOS | 00-17-A4-77-1C-00<br>00-17-A4-77-1C-02<br>00-17-A4-77-1C-01 | LOM1-a → Bay 1<br>LOM2-a → Bay 2<br>LOM1-b → Bay 1 |

| Server   | VLAN Tag                       | to vNet Mappings    |             |             |
|----------|--------------------------------|---------------------|-------------|-------------|
| 🖌 Force  | e same VLA                     | AN mappings as Shar | ed Uplink : | Sets        |
| Shared L | lplink Set:                    | Trunk-A             | •           | 1           |
|          |                                |                     |             |             |
| Select   | VNet Nar                       |                     | Status      | Server VLAN |
| Select   | vNet Nar<br>vla⊓1-a            | ne                  | Status      | Server VLAN |
| Select   | vNet Nar<br>vlan1-a<br>vlan2-a | ne                  | Status      | Server VLAN |

Port 4 Multiple Networks configuration

| Server ' | VLAN Tag    | to vNet Mappings   |             |             |
|----------|-------------|--------------------|-------------|-------------|
| 🖌 Force  | e same VLA  | N mappings as Shar | ed Uplink : | Sets        |
| Shared L | Jplink Set: | Trunk-B            | •           | 1           |
| Select   | VNet Nan    | ne                 | Status      | Server VLAN |
|          | vlan1-b     |                    | 0           | 1           |
|          |             |                    |             |             |
| <br>✓    | vlan2-b     |                    | ۲           | 2           |

### VMware ESXi configuration

#### Host adapter New Datacenter 10.1.8.177 etting Started Summary Webuild Modunes, Resource Alcoshon, Performance, Configuration, Tasks & Events, Alamo, Permissions, Maps 🚳 vmi Network Adapters Hardware Device Switch MAC Address Speed Configured Processors Emulex Corporation NC553i 10Gb 2-port FlexFabric Converged Network Adapter wmick Corp wmicl wmicl wmicl wmicl wmicl wmick wmick wmick wmick wmick wmick Memory 1000 Full 1000 Full vSwitch0 00:17:a4:77:1c:00 Storage 1000 Full 1000 Full vSwitch0 00:17:a4:77:1c:02 Networking vSwitch1 9000 Full Negotiate 00:17:a4:77:10:0 Storage Adapters vmric3 9000 Ful Negotiate ySwitch1 00:17:a4:77:1c:0a Network Adapters Down Negotiate None d4:85:64:4e:49:fa Advanced Settings Down Negotiate None d4:85:64:4e:49:fe Power Management Down Negotiate None d4:85:64:4e:49:fb Down Negotiate None. d4:85:64:4e:49:ff 600

### Switch 1 configuration

| Hardware                                                                                                    | View: Virtual Switch vNetwork Dist                                                     | ributed Switch                                                                                                    |
|----------------------------------------------------------------------------------------------------|----------------------------------------------------------------------------------------|----------------------------------------------------------------------------------------------------|
| Processors                                                                                                    | Networking                                                                             |                                                                                                    |
| Storage                                                                                                    | Virtual Switch: vSwitch0                                                               | Remove Properties                                                                                                    |
| Storage Adapters<br>Network Adapters<br>Advanced Settings                                                                                | Virtual Machine Port Group<br>VM Mgmt<br>1 virtual machine(s)<br>vm1                   | Physical Adapters<br>Physical Adapters<br>Physical Adap |
| Software                                                                                                    | VMkernel Port<br>Management Network                                                    |                                                                                                    |
| Licensed Features<br>Time Configuration<br>DNS and Routing                                                                               | Virtual Switch: vSwitch1                                                               | Remove Properties                                                                                                    |
| Authentication Services<br>Power Management<br>Virtual Machine Startup/Shutdown<br>Virtual Machine Swapfile Location<br>Security Profile | Virtual Machine Port Group<br>VM Network 2<br>1 virtual machine(s)   VLAN ID: 2<br>Vm1 | Physical Adapters<br>Virmic3 9000 Full<br>Virmic2 9000 Full                                                                                                    |

VM1 network adapter configuration for VLAN2

| Ethe                                                             | rnet                                                                                    | t a                                                                   | ıda                               | pte                                                                    | $\mathbf{r}$              | Lo                        | ca             | 1    | Âr                   | ea       | ι <b>(</b> | Cor | nne | ct | :10 | n | :                                                                                                    |
|------------------------------------------------------------------|-----------------------------------------------------------------------------------------|-----------------------------------------------------------------------|-----------------------------------|------------------------------------------------------------------------|---------------------------|---------------------------|----------------|------|----------------------|----------|------------|-----|-----|----|-----|---|----------------------------------------------------------------------------------------------------|
| Ethe<br>I<br>I<br>I<br>I<br>I<br>I<br>I<br>I<br>I<br>I<br>I<br>I | onne<br>Desci<br>Phys:<br>DHCP<br>Utoc<br>ink-<br>Dutoc<br>ink-<br>Cubne<br>Defau<br>NS | t a<br>ect<br>ica<br>En<br>ect<br>ica<br>En<br>ect<br>Ad<br>et<br>ica | ida<br>ioti<br>labica<br>ldr<br>G | pte<br>n-s<br>on<br>Add<br>led<br>gur<br>l I<br>ess<br>sk<br>ate<br>rs | r<br>pe<br>re<br>at<br>Pv | Lo<br>ci<br>ss<br>io<br>6 | ca<br>fi<br>Ad | Endr | Ar<br>DN<br>ab<br>es | ls<br>le | S          |     |     |    |     |   | :<br>Intel(R) PRO/1000 MT Network Connection<br>00-50-56-00-02-01<br>No<br>Yes<br>fe80::a94a:8645:dfcc:3343x10(Preferred)<br>192.168.1.178(Preferred)<br>255.255.255.0<br>fec0:0:0:fffff::1x1 |
| ١                                                                | let B                                                                                   | [ 05                                                                  | o                                 | ver                                                                    | ·Τ                        | cp                        | ip             |      |                      |          |            |     |     |    |     | : | fec0:0:0:ffff::2×1<br>fec0:0:0:ffff::3×1<br>Enabled                                                                                                    |

## Failover tests

### Figure 12. Uplink failure

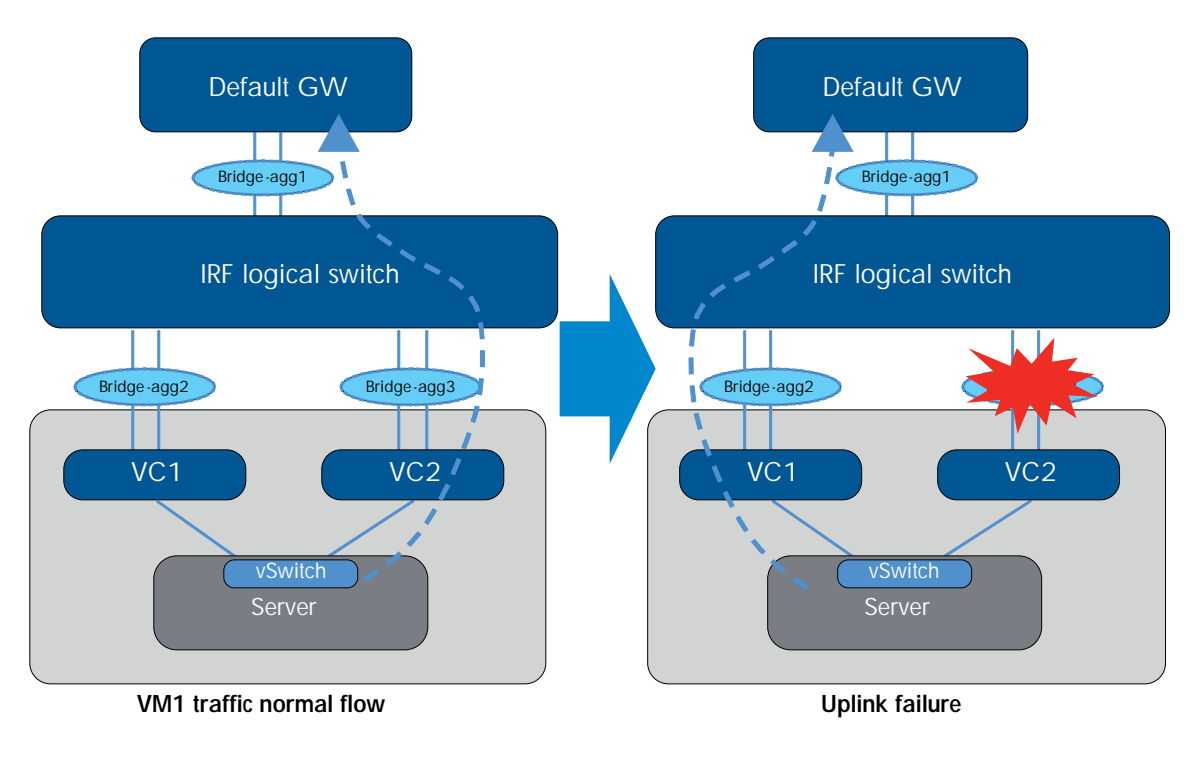

VM1 has a continuous ping to its default GW 192.168.1.1. Under normal conditions, vSwitch hashes the traffic from this VM to the VM NIC3, which is mapped to the VC2 and then enters the bridge-aggregate 3 interface in the IRF logical switch.

The test issued a **shutdown** command under interface bridge-aggregation 3. From the **display MAC address** command, we can see the traffic failed over to the other path.

#### Test result:

- · Shut down interface bridge-aggregation 3: about 3-4 seconds packets loss
- Undo the shutdown of interface bridge-aggregation 3: about 1–2 seconds packets loss with "stp edged-port enable" Without it, about 30 seconds of packet loss occurs due to the regular STP learning stage

#### Note:

IRF convergence time is much faster than three seconds, typically less than 50 microseconds. The overall three second convergence time is related to VC convergence around the smartlink to notify the server link in the event of uplink downtime, which then triggers vSwitch to converge the packet flow. Even with a regular switch without IRF (verified in the lab), three seconds is the expected VC/vSwitch convergence time in similar topology.

Shut interface bridge-aggregation 3

<A5820-IRF> <A5820-IRF>dis mac-address dynamic vlan 2 MAC ADDR VLAN ID STATE PORT INDEX 000a-5774-5f01 2 Learned Bridge-Aggregation1 0050-5600-0201 2 Learned Bridge-Aggregation3 AGING TIME (3) AGING AGING --- 2 mac address(es) found ---A5820-IRF>int b3 % Unrecognized command found at '^' position. A5820-IRF>sys System View: return to User View with Ctrl+Z. [A5820-IRF]int b3 [A5820-IRF-Bridge-Aggregation3] shut [A5820-IRF-Bridge-Aggregation3]dis mac-add dynamic vlan 2 MAC ADDR VLAN ID STATE PORT INDEX 000a-5774-5f01 2 Learned Bridge-Aggregation1 0050-5600-0201 2 Learned Bridge-Aggregation2 AGING TIME (s) AGING AGING 2 mac address(es) found ---2:18:55 : Reply[1785] from 192.168.1.1: bytes=32 time=1.5 ms 2:18:55 : Reply[1786] from 192.168.1.1: bytes=32 time=1.6 ms 2:18:55 : Reply[1787] from 192.168.1.1: bytes=32 time=1.5 ms 2:18:55 : Reply[1788] from 192.168.1.1: bytes=32 time=1.5 ms 2:18:56 : Reply[1789] from 192.168.1.1: bytes=32 time=1.5 ms 2:18:57 : 192.168.1.1: request timed out 2:18:59 : 192.168.1.1: request timed out 2:19:00 : 192.168.1.1: request timed out 2:19:00 : Reply[1794] from 192.168.1.1: bytes=32 time=1.6 ms 2:19:00 : Reply[1794] from 192.168.1.1: bytes=32 time=1.6 ms 2:19:00 : Reply[1795] from 192.168.1.1: bytes=32 time=1.4 ms 2:19:00 : Reply[1797] from 192.168.1.1: bytes=32 time=1.4 ms 2:19:00 : Reply[1797] from 192.168.1.1: bytes=32 time=1.4 ms 2:19:00 : Reply[1797] from 192.168.1.1: bytes=32 time=1.4 ms 2:19:00 : Reply[1797] from 192.168.1.1: bytes=32 time=1.4 ms 2:19:00 : Reply[1797] from 192.168.1.1: bytes=32 time=1.4 ms 2:19:00 : Reply[1797] from 192.168.1.1: bytes=32 time=1.4 ms 2:19:00 : Reply[1797] from 192.168.1.1: bytes=32 time=1.4 ms 2:19:00 : Reply[1797] from 192.168.1.1: bytes=32 time=1.4 ms 2:19:00 : Reply[1797] from 192.168.1.1: bytes=32 time=1.4 ms 2:19:00 : Reply[1797] from 192.168.1.1: bytes=32 time=1.4 ms 2:19:00 : Reply[1797] from 192.168.1.1: bytes=32 time=1.4 ms 2:19:00 : Reply[1797] from 192.168.1.1: bytes=32 time=1.4 ms 2:19:00 : Reply[1797] from 192.168.1.1: bytes=32 time=1.4 ms 2:19:00 : Reply[1798] from 192.168.1.1: bytes=32 time=1.4 ms 2:19:00 : Reply[1798] from 192.168.1.1: bytes=32 time=1.4 ms 2:19:00 : Reply[1798] from 192.168.1.1: bytes=32 time=1.4 ms 2:19:00 : Reply[1798] from 192.168.1.1: bytes=32 time=1.4 ms 2:19:00 : Reply[1798] from 192.168.1.1: bytes=32 time=1.4 ms 2:19:00 : Reply[1798] from 192.168.1.1: bytes=32 time=1.4 ms 2:19:00 : Reply[1798] from 192.168.1.1: bytes=32 time=1.4 ms 2:19:00 : Reply[1798] from 192.168.1.1: bytes=32 time=1.4 ms 2:19:00 : Reply[1798] from 192.168.1.1: bytes=32 time=1.4 ms 2:19:00 : Reply[1788] from 192.168.1.1: bytes=32 time=1.4 ms 2:19:00 : Reply[1788] from ron 2011/03/11 12:18:55 2011/03/11 12:18:55 2011/03/11 12:18:55 2011/03/11 12:18:55 2011/03/11 12:18:55 011/03/11 12:17:00 12:17:00 12:17:00 12:17:00 12:17:00 12:19:00

Undo the shutdown of interface bridge-aggregation 3

011/03/11

2011/03/11 2011/03/11

2011/03/11 2011/03/11

| A5820-IRF-Bri   | dge-Aggre  | gation3]dis mac | -add dynamic vlan 2        |                             |
|-----------------|------------|-----------------|----------------------------|-----------------------------|
| MAC ADDR        | VLAN ID    | STATE           | PORT INDEX                 | AGING TIME (s)              |
| 000a-5774-5f01  | 2          | Learned         | Bridge-Aggregation1        | AGING                       |
| 0050-5600-0201  | 2          | Learned         | Bridge-Aggregation3        | AGING                       |
| 2 mac a         | ddress(es  | ) found         |                            |                             |
| [A5820-IRF-Brid | dge-Aggre  | gation3]int b3  |                            |                             |
| [A5820-IRF-Brid | dge-Aggre  | gation3] shut   |                            |                             |
| A5820-IRF-Bri   | dge-Aggre  | gation3]dis mac | -add dynamic vlan 2        |                             |
| MAC ADDR        | VLAN ID    | STATE           | PORT INDEX                 | AGING TIME (s)              |
| 000a-5774-5f01  | 2          | Learned         | Bridge-Aggregation1        | AGING                       |
| 0050-5600-0201  | 2          | Learned         | Bridge-Aggregation2        | AGING                       |
| 2 mac a         | ddress (es | ) found         |                            |                             |
| [A5820-IRF-Brid | dge-Aggre  | gation3]undo sh |                            |                             |
| A5820-IRF-Bri   | dge-Aggre  | gation3]dis mac | -add dynamic vlan 2        |                             |
| MAC ADDR        | VLAN ID    | STATE           | PORT INDEX                 | AGING TIME (s)              |
| 000a-5774-5f01  | 2          | Learned         | Bridge-Aggregation1        | AGING                       |
| 0050-5600-0201  | 2          | Learned         | Bridge-Aggregation3        | AGING                       |
|                 |            |                 |                            |                             |
| 0011/02/11 12:2 | 6.45 · De  | m1u[492] from 1 | 92 168 1 1 • butes=22 time | a=1 4 ms TTL-64             |
|                 |            | procioni iron i | Jairoo III Nyces Ja erin   | 5 X . X . 105 X I I I - 0 I |

| 011/03/11 | 12:26:45 |   | Reply[482] from 192.168.1.1: bytes=32 time=1.4 ms TTL=64 |
|-----------|----------|---|----------------------------------------------------------|
| 011/03/11 | 12:26:46 | - | 192.168.1.1: request timed out                           |
| 011/03/11 | 12:26:47 | - | 192.168.1.1: request timed out                           |
| 011/03/11 | 12:26:47 | - | Reply[485] from 192.168.1.1: bytes=32 time=1.8 ms TTL=64 |
| 011/03/11 | 12:26:47 | - | Reply[486] from 192.168.1.1: bytes=32 time=1.5 ms TTL=64 |
| A         | 10-01-10 |   |                                                          |

TTL

#### Figure 13. Switch failure

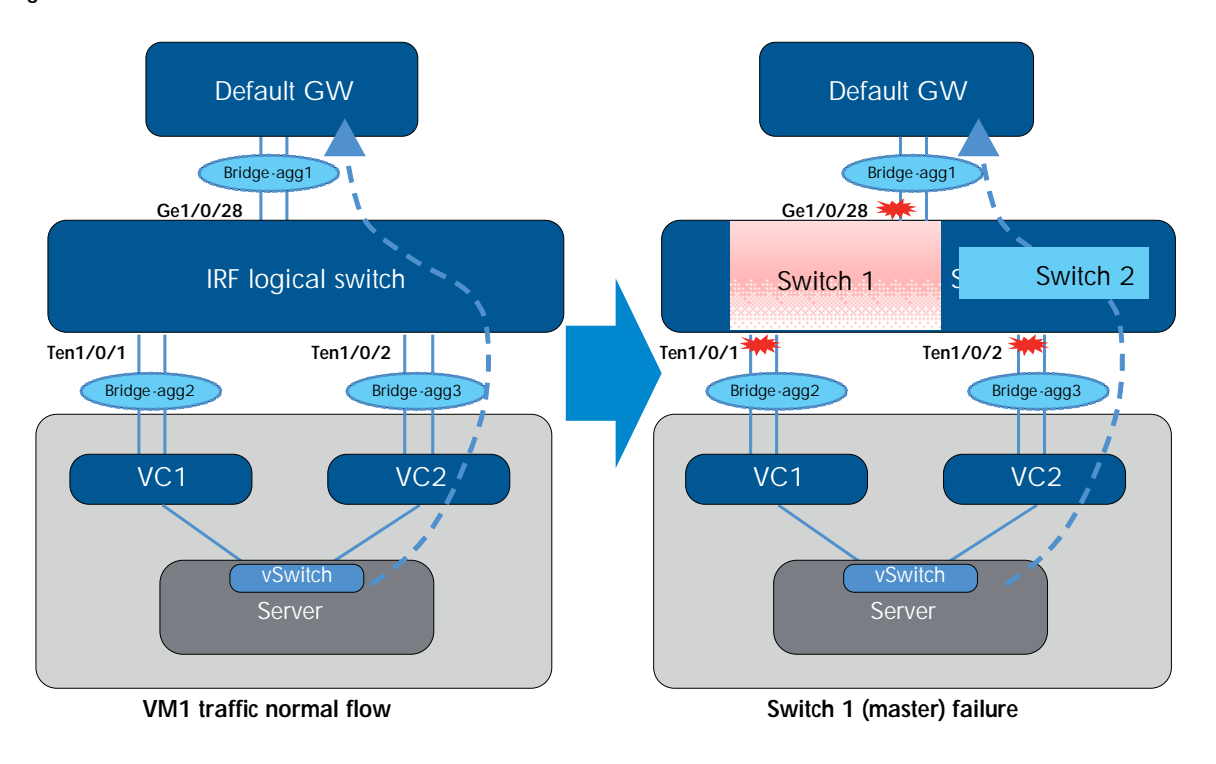

VM1 has a continuous ping to its default GW 192.168.1.1. Under normal conditions, vSwitch hashes the traffic from this VM to the VM NIC3, which is mapped to VC2 and then enters the bridge-aggregation 3 interface in the IRF logical switch.

The test issues a **reboot** command on switch 1 5820. Switch 2 takes over as the new master and any interface related to 1/y/z is shut down.

### Test result:

Switch 1 down: Ping packet loss did not occur, so the convergence time was less than one second.

Switch 1 up: Ping packet loss did not occur, so the convergence time was less than one second.

#### Note:

The convergence time remained less than one second because the traffic flow did not switch over to the other path. It's still used interface bridge-aggregation 3 because even with switch 1 and all 1/y/z interfaces down, interface bridge-aggregation 3 still had the other interface ten2/0/26 up. So, the convergence time is the result of LACP rehashing the traffic to the other remaining link, which is typically less than one second.

For this scenario, IRF does not change the traffic flow path, even when losing one switch. The two uplinks operate at 10 GB/s each.

After switch 1 comes back up, it remains the slave to prevent traffic switchover again, even though it has higher priority.

| <pre><a5820-irf>dis irf Switch Role Prio     1 Slave 10     *+2 Master 1</a5820-irf></pre> | ity CPU-Mac   | Descr          | ription    |
|--------------------------------------------------------------------------------------------|---------------|----------------|------------|
|                                                                                            | 0023-89       | 43-7525        | -          |
|                                                                                            | 0023-89       | 3c-45d6        | -          |
| * indicates the de                                                                         | vice is the m | uaster.        | r logs in. |
| + indicates the de                                                                         | vice through  | which the user |            |
| The Bridge MAC of                                                                          | the IRF is: 0 | 1023-8943-7524 |            |
| Auto upgrade                                                                               | : y           | /es            |            |
| Mac persistent                                                                             | : 6           | ; min          |            |
| Domain ID                                                                                  | : 0           | )              |            |

Figure 14. IRF link failure

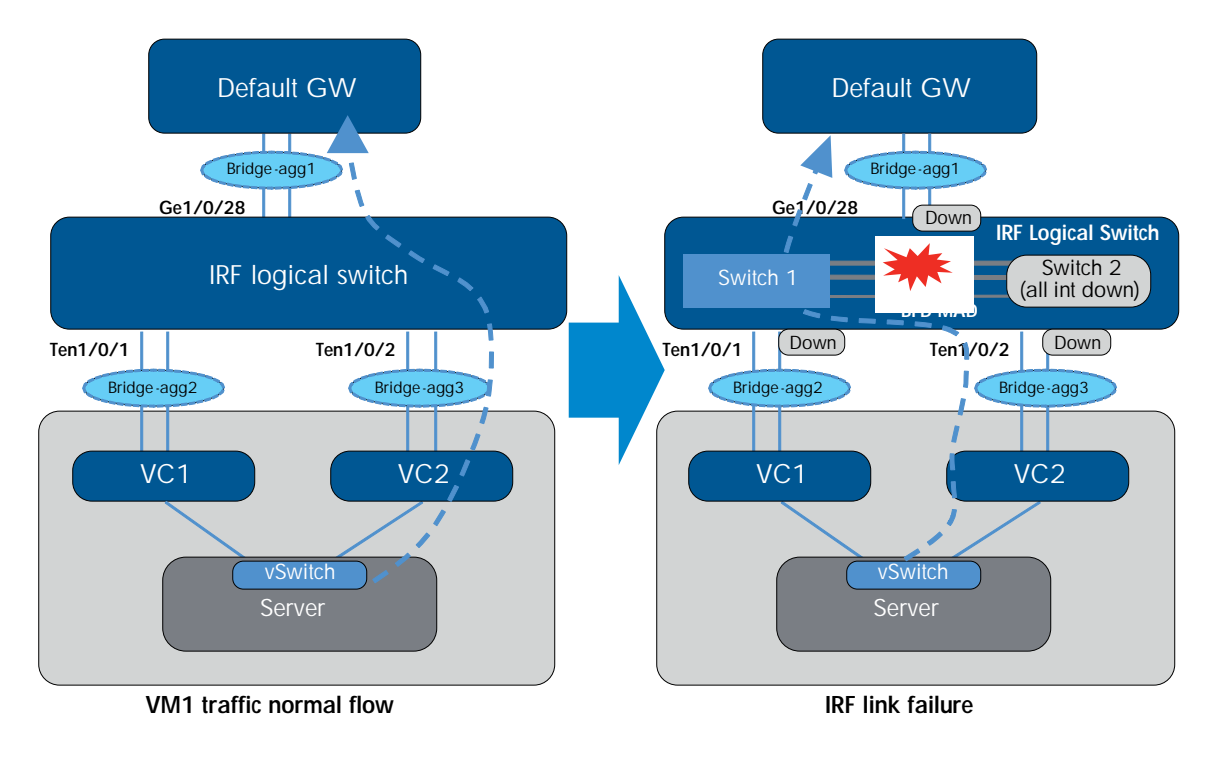

VM1 has a continuous ping to its default GW 192.168.1.1. Under normal conditions, the vSwitch hashes the traffic from this VM to the VM NIC3, which is mapped to the VC2, and then enters the bridge-aggregation 3 interface in the IRF logical switch.

The test issued a shut down command under switch 1 5820 IRF1/2 to simulate IRF link failure.

### Test result:

- Shut irf-port 1/2: Ping packet loss did not occur, so the convergence time was less than one second.
- Do unshut of the irf-port 1/2: About one second packet loss after switch 2 rebooted and came back up to join the IRF domain

### Note:

Upon losing the IRF link, MAD initiates and elects one master for the domain, and the other switch (switch 2 with lower IRF priority) shuts down all its local interfaces to prevent a dual active (split brain) scenario. When the IRF link is restored, switch 2 reboots itself and rejoins the IRF domain.

Packet loss when switch 2 (5800) came back and joined IRF domain:

| 2011/03/11 14:14:19 | : | Reply[1694] from 192.168.1.1: bytes=32 time=1.5 ms TTL=64   |
|---------------------|---|-------------------------------------------------------------|
| 2011/03/11 14:14:19 | : | Reply[1695] from 192.168.1.1: bytes=32 time=1.5 ms TTL=64   |
| 2011/03/11 14:14:20 | : | 192.168.1.1: request timed out                              |
| 2011/03/11 14:14:20 | : | Reply[1697] from 192.168.1.1: bytes=32 time=2.6 ms TTL=64   |
| 2011/03/11 14:14:20 | : | Reply[1698] from 192.168.1.1: bytes=32 time=1.6 ms TTL=64   |
| 3011/03/11 14.14.30 |   | Donly [1600] from 107 160 1 1. by tor 27 time 1 6 me TTI 64 |

Switch 2 (5800) view after IRF link failure with BFD MAD protection

| <a5820-irf< th=""><th>≻dis irf</th><th></th><th></th><th></th><th></th><th></th><th></th></a5820-irf<>     | ≻dis irf   |           |         |           |        |         |    |
|----------------------------------------------------------------------------------------------------|------------|-----------|---------|-----------|--------|---------|----|
| Switch Rol                                                                                                 | le Pric    | ority C   | PU-Mac  |           | Descri | ption   |    |
| * <mark>+</mark> 2 Mast                                                                                    | ter 1      | 0         | 023-893 | 3c-45d6   |        |         |    |
|                                                                                                    |            |           |         |           |        |         |    |
|                                                                                                    |            |           |         |           |        |         |    |
| * indicate                                                                                                 | es the de  | vice is   | the ma  | aster.    |        |         |    |
| + indicate                                                                                                 | es the de  | vice th   | rough ï | which the | e user | logs ir | 1. |
|                                                                                                    |            |           |         |           |        |         |    |
| The Bridge                                                                                                 | e MAC of   | the IRF   | is: 00  | )23-8943- | -7524  |         |    |
| Auto upgra                                                                                                 | ade        |           | : ye    | 28        |        |         |    |
| Mac persis                                                                                                 | stent      |           | : 6     | min       |        |         |    |
| Domain ID                                                                                                  |            |           | : 0     |           |        |         |    |
| <a5820-irf:< td=""><td>dis mad</td><td>ver</td><td></td><td></td><td></td><td></td><td></td></a5820-irf:<> | dis mad    | ver       |         |           |        |         |    |
| Current MAI                                                                                                | ) status:  | Redove:   | ry      |           |        |         |    |
| Excluded po                                                                                                | orts (conf | igurabl   | e):     |           |        |         |    |
| Excluded po                                                                                                | orts (can  | not be    | configu | ured):    |        |         |    |
| Ten-Gigak                                                                                                  | oitEtherr  | net2/0/2  | 7       |           |        |         |    |
| Ten-Gigak                                                                                                  | oitEtherr  | net2/0/28 | 8       |           |        |         |    |
| MAD ARP dis                                                                                                | sabled.    |           |         |           |        |         |    |
| MAD LACP di                                                                                                | isabled.   |           |         |           |        |         |    |
| MAD BFD ena                                                                                                | abled int  | erface:   |         |           |        |         |    |
| Vlan-inte                                                                                                  | erface100  | )         |         |           |        |         |    |
| mad ip                                                                                                    | address    | 100.100   | .100.1  | 255.255.  | 255.0  | member  | 1  |
| mad ip                                                                                                    | address    | 100.100   | .100.2  | 255.255.  | 255.0  | member  | 2  |
| <a5820-irf></a5820-irf>                                                                                    | >          |           |         |           |        |         |    |

Switch 2 (5800) view after all local interfaces were shut down to prevent a dual active scenario

|                                             | ministratively dow                                                                                                    | D: Sep. | y - ate                                 | andby         |     |
|---------------------------------------------|----------------------------------------------------------------------------------------------------|---------|-----------------------------------------|---------------|-----|
| cotocol: (s)                                | - spoofing                                                                                                    |         | 94422                                   |               |     |
| nterfade                                    | Link Protoc                                                                                                    | ol Hai  | n IP                                    | Descript      | ion |
| -GE0/0/0                                    | DOWN DOWN                                                                                                    | 10.     | 1,8,7                                   |               |     |
| ULLO .                                      | DOWN UP(m)                                                                                                    |         |                                         |               |     |
| lan100                                      | DOWN DOWN                                                                                                    |         |                                         |               |     |
| he brief info                               | rmation of interfa                                                                                                    | ce(s)   | under 1                                 | pridge mode:  |     |
| ink: ADM - ad                               | ministratively dow                                                                                                    | n: Stb  | y - ste                                 | andbu-        |     |
| peed or Duple                               | x: (a)/A - auto: H                                                                                                    | - hal   | fr F -                                  | Tull          |     |
| ype: A - acce                               | 83; T - trunk; H -                                                                                                    | hybri   | 4                                       |               |     |
| nterfade                                    | Link Speed                                                                                                    | Dup 1   | ex Type                                 | PVID Descript | ion |
| A991                                        | DOWN auto                                                                                                    | A       | T                                       | 1             |     |
| AG02                                        | 20505 0120                                                                                                    | . 2.    | т                                       |               |     |
| uggi                                        | DOME ONTO                                                                                                    |         | T                                       | 1             |     |
| 83/0/3                                      | DOMES OF LCC                                                                                                    |         | 14                                      | 1             |     |
| 827072                                      | DOME AND                                                                                                    |         | 1                                       |               |     |
| E2/0/3                                      | DOME ON DO                                                                                                    | Å       | 1                                       | 100           |     |
| #10/4                                       | tuotat anteo                                                                                                    |         | 1                                       | 1             |     |
| 82/0/5                                      | DOME OF C                                                                                                    |         | -                                       |               |     |
| 801012                                      | DOWN BLOO                                                                                                    | n.      | 3                                       |               |     |
| and the second second                       | to the sectors                                                                                                    | -       | -                                       | 1             |     |
| MALANA A                                    | Contraction of the second                                                                                                    | ~       |                                         |               |     |
|                                             |                                                                                                    |         | - 12 - 12 - 12 - 12 - 12 - 12 - 12 - 12 |               |     |
| 64/0/9                                      | DOWN ALLO                                                                                                    |         | ÷.                                      |               |     |
| £1/0/10                                     | DOMM HICO                                                                                                    | A       | ð.                                      | 1             |     |
| 11/0/11                                     | DOWN AUCO                                                                                                    | *       |                                         |               |     |
| E2/0/12                                     | pown auto                                                                                                    | A       | 4                                       | 1             |     |
| £2/0/13                                     | DOME AUTO                                                                                                    | A.      | *                                       | 1.            |     |
| EX/0/14                                     | POWN AUCO                                                                                                    | A       | A                                       | 1             |     |
| 建立/0/1年                                     | DOWN AUCO                                                                                                    | A       | ,å,                                     | 1             |     |
| E2/0/10                                     | DONN Auto                                                                                                    | *       |                                         | 1             |     |
| R2/0/17                                     | DOWN duto                                                                                                    | A.      | A                                       | 1             |     |
| HE2/0/10                                    | DOWN auto                                                                                                    | a.      |                                         | 1             |     |
| E2/0/19                                     | DOWN auto                                                                                                    | A       | A                                       | 1             |     |
| R270/20                                     | TOWN BUTC                                                                                                    |         |                                         |               |     |
| E2/0/21                                     | DOWN BULO                                                                                                    | A       | A                                       |               |     |
| 182/0/22                                    | DOWN AUTO                                                                                                    |         | . A.                                    |               |     |
| 722/0/23                                    | DOWN Suto                                                                                                    | . A.    | . A.                                    |               |     |
| the second second second                    | DOME AUTO                                                                                                    |         |                                         |               |     |
| 4270723                                     | TADATE ANT O                                                                                                    | A       |                                         |               |     |
| GE2/0/25                                    | The second second secon |         |                                         |               |     |
| GE2/0/25<br>GE2/0/25                        | DOWN muto                                                                                                    | h.      | Ŧ                                       | 1             |     |
| E2/0/23<br>GE2/0/25<br>GE2/0/26<br>GE2/0/27 | DOWN MALO                                                                                                    | A<br>   | T<br>                                   |               |     |

Diag: 0 Apr 27 03:19:49:598 2000 A5820-IBF BAD/3/HAD COLLISION DITICTED: Built -artive devices detected, plears fix it. Apr 27 03:19:50:196 2000 A5820-IBF IPNET/3/LINK\_UPDOWN: SignbitLhernet1/0/25 link status is bOWN. Apr 27 03:19:50:03 2000 A5820-IBF IPNET/S/LINKUPPOTO UPDOWN: Vian-interface100 link status is bOWN. Apr 27 03:19:51:378 2000 A5820-IBF IPNET/S/LINKUPPOTO UPDOWN: Line protocol on the interface Vian-interface100 is DOWN. Apr 27 03:19:51:378 2000 A5820-IBF EFD/5/BFD\_CHANGE\_FSH: Sess[100.100.100.100.100.2,33/33,VianID0,Ctrl], Stat UP->DOWN, Diam: 3

link status is nown.

namels 0 Slot 2. type is NAIN\_BOARD\_TTPE\_32C. 18 removed, 100.100.2,33/33,Vlan100,Ctrl], Stat DOW->INF

#### Figure 15. VC module failure

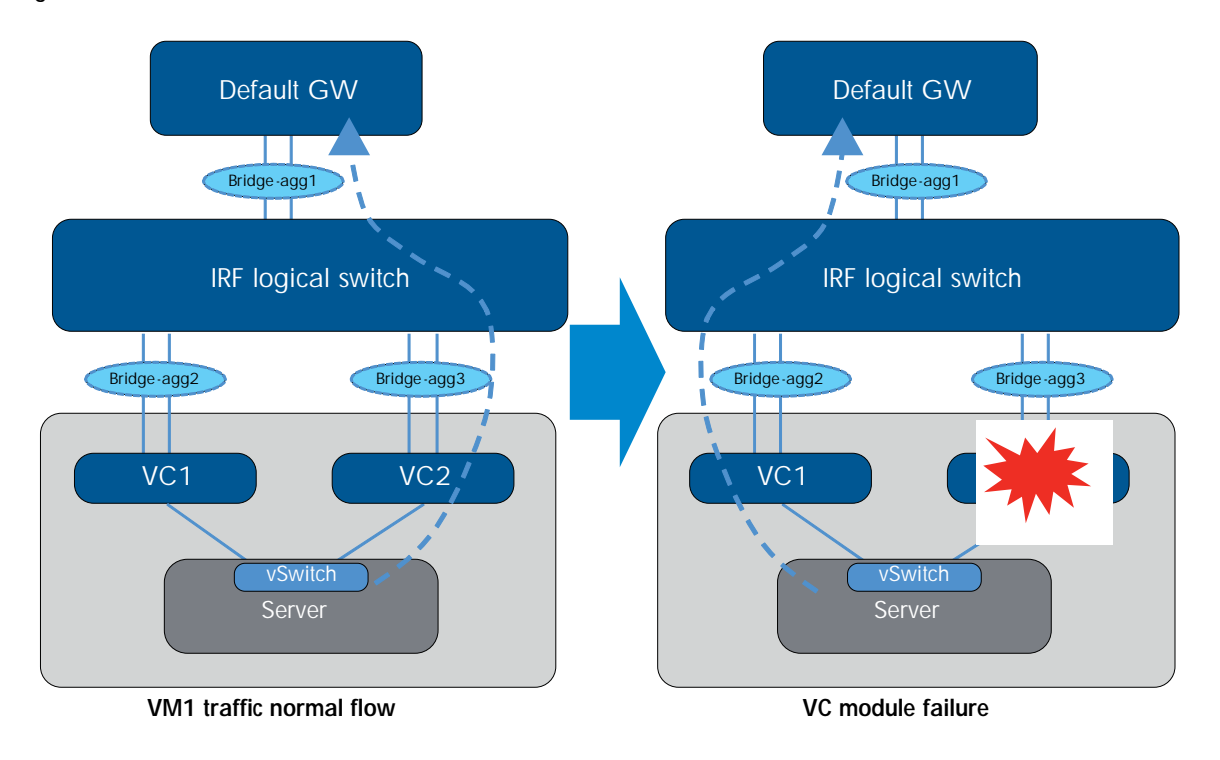

VM1 has a continuous ping to its default GW 192.168.1.1. Under normal conditions, the vSwitch hashes the traffic from this VM to the VM NIC3, which is mapped to the VC2 and enters the bridge-aggregation 3 interface in IRF the logical switch.

The test uses the power-off button on HP Onboard Administrator (OA) to shut down VC2 to simulate module failure.

### Test result:

- · VC2 down: about one second packet loss
- · VC2 up: about six seconds packet loss

#### Note:

The VC2 up event had more convergence time because the VM NIC3, which is mapped to VC2, was up. Therefore, the vSwitch started to send traffic to VC2 before VC2 was ready internally for switching traffic.

VC2 down

| 2011/03/10 | TT • JT • JT |   | мертуглоза  | I LOM  | 112.100.1.1.   | <b>NACE2-17</b> | CTHC-T''' HO | 110-07 |
|------------|--------------|---|-------------|--------|----------------|-----------------|--------------|--------|
| 2011/03/16 | 11:31:52     |   | Rep1y[986]  | from   | 192.168.1.1:   | bytes=32        | time=1.5 ms  | TTL=64 |
| 2011/03/16 | 11:31:53     |   | Rep1y[987]  | from   | 192.168.1.1:   | bytes=32        | time=1.5 ms  | TTL=64 |
| 2011/03/16 | 11:31:54     | = | Rep1y[988]  | from   | 192.168.1.1:   | bytes=32        | time=1.4 ms  | TTL=64 |
| 2011/03/16 | 11:31:55     |   | Rep1y[989]  | from   | 192.168.1.1:   | bytes=32        | time=1.5 ms  | TTL=64 |
| 2011/03/16 | 11:31:57     |   | 192.168.1.1 | l: rea | quest timed ou | ıt              |              |        |
| 2011/03/16 | 11:31:57     |   | Reply[991]  | from   | 192.168.1.1:   | bytes=32        | time=1.4 ms  | TTL=64 |
| 2011/03/16 | 11:31:58     | : | Rep1y[992]  | from   | 192.168.1.1:   | bytes=32        | time=1.5 ms  | TTL=64 |

### VC2 up

| 2011/03/10   | TT • 7 4 • 6 7 |   | Vehilitioi ilou 177.100.1.1. philes-27 cime-1.2 Ms   | 110-01  |
|--------------|----------------|---|------------------------------------------------------|---------|
| 2011/03/16   | 11:34:06       | - | Reply[1119] from 192.168.1.1: bytes=32 time=1.5 ms 1 | TTL=64  |
| 2011/03/16   | 11:34:07       |   | Reply[1120] from 192.168.1.1: bytes=32 time=1.5 ms ] | TTL=64  |
| 2011/03/16   | 11:34:08       | : | Reply[1121] from 192.168.1.1: bytes=32 time=1.5 ms 1 | TTL=64  |
| 2011/03/16   | 11:34:10       | - | 192.168.1.1: request timed out                       |         |
| 2011/03/16   | 11:34:11       | - | 192.168.1.1: request timed out                       |         |
| 2011/03/16   | 11:34:12       | - | 192.168.1.1: request timed out                       |         |
| 2011/03/16   | 11:34:13       | - | 192.168.1.1: request timed out                       |         |
| 2011/03/16   | 11:34:14       | - | 192.168.1.1: request timed out                       |         |
| 2011/03/16   | 11:34:15       | - | 192.168.1.1: request timed out                       |         |
| 2011/03/16   | 11:34:15       |   | Reply[1128] from 192.168.1.1: bytes=32 time=1.5 ms 1 | TTL=64  |
| 2011/03/16   | 11:34:16       | - | Reply[1129] from 192.168.1.1: bytes=32 time=1.5 ms 1 | TTL=64  |
| 2011/03/16   | 11:34:17       |   | Reply[1130] from 192.168.1.1: bytes=32 time=1.5 ms 1 | TTL=64  |
| 0011 000 110 | 44-24-40       |   |                                                      | TTT ( 4 |

# HP Insight Control for VMware vCenter monitoring

HP Insight Control for VMware vCenter utilizes a visual networking view from vSwitch to VC to physical access switch. The following images provide examples of its appearance and functionality.

VM1 uses vSwitch 1, which has two uplinks (VM NIC2 and VM NIC3). The uplinks carry tagged packets for VLAN2 and VLAN3. VLAN3 is not in used in the testing but is provided to show the concept of tagged trunking between VC and vSwitch. The graphic also displays the physical uplink ports used to connect to the access switch. The host name and MAC address of that switch are also provided, and are obtained through the use of LLDP between VC and the network switch.

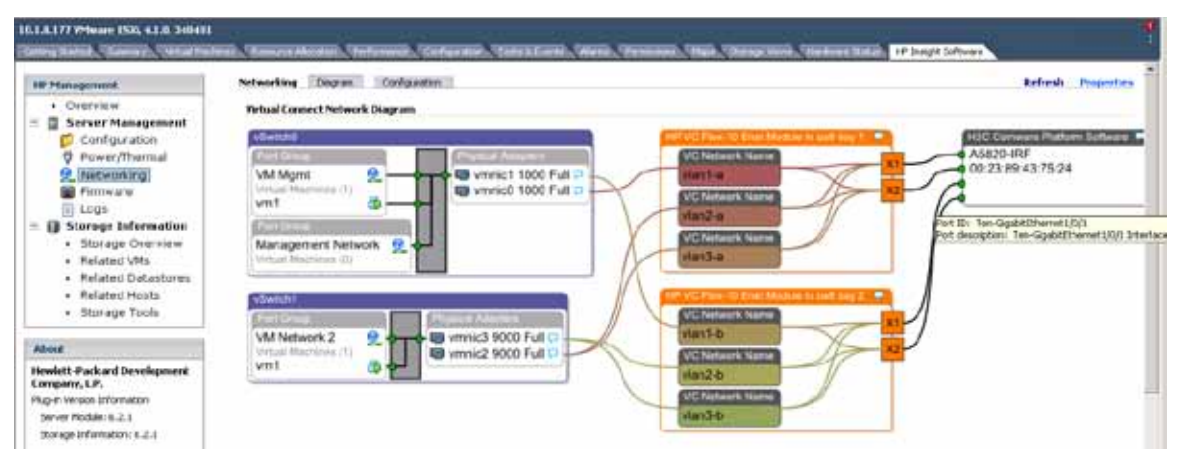

| HP Management                        | Configuration Server   | Infrastructure Refresh Propertie                       |
|--------------------------------------|------------------------|--------------------------------------------------------|
| • Overview                           | System Information     |                                                        |
|                                      | Product Name           | ProLiant BL460c G7                                     |
| Server Management                    | Serial Number          | USE03813H3                                             |
| Configuration                        | Product ID             | 603718-B21                                             |
| 💙 Power/Thermal                      | System ROM             | I27 12/01/2010                                         |
| 👲 Networking                         | UUID                   | 37333036-3831-5355-4530-                               |
| 🗐 Firmware                           | Commen Marrie          | 333831334833                                           |
| 📋 Logs                               | Server Name            | Diadel.asc.cup.np.com                                  |
| 🗉 😭 Storage Information              | ILO Name               | ILCOSEU3813H3                                          |
| Storage Overview                     | iLO License Type       | 1 15 (orb 22 2010)                                     |
| <ul> <li>Related VMs</li> </ul>      | ILO Firmware version   | 1.15 (Oct 22 2010)                                     |
| Related VMS                          | CPU and Memory Inform  | ation                                                  |
| Related Batastores     Related Hosts | CPU 0                  | Intel(R) Xeon(R) CPU X5660 @<br>2.80GHz                |
| <ul> <li>Storage Tools</li> </ul>    | CPU 1                  | Intel(R) Xeon(R) CPU X5660 @<br>2.80GHz                |
| About                                | Memory                 | 49141 MB                                               |
| Hewlett-Packard Development          | Server NIC Information |                                                        |
| Company, L.P.                        | NIC 1                  | 00-17-A4-77-1C-00                                      |
| Plug-in Version Information          | NIC 2                  | 00-17-A4-77-1C-02                                      |
| Server Module: 6.2.1                 | NIC 3                  | 00-17-A4-77-1C-08                                      |
| Storage Information: 6.2.1           | NIC 4                  | 00-17-A4-77-1C-0A                                      |
| Storage Information, 6.2.1           | NIC 5                  | D4-85-64-4E-49-FA                                      |
|                                      | NIC 6                  | D4-85-64-4E-49-FE                                      |
| © 2010. All rights reserved.         | NIC 7                  | D4-85-64-4E-49-FB                                      |
|                                      | NIC 8                  | D4-85-64-4E-49-FF                                      |
|                                      | NIC ILO                | D4-85-64-52-16-9C                                      |
|                                      | iSCSI 1                | 00-17-A4-77-1C-08                                      |
|                                      | iSCSI 2                | 00-17-A4-77-1C-0A                                      |
|                                      | Device Location        |                                                        |
|                                      | Bay Number             | 1                                                      |
|                                      | Enclosure Name         | oa8                                                    |
|                                      | Rack Name              | R8-9-10                                                |
|                                      | Mezzanine Card Informa | tion                                                   |
|                                      | Mezzanine Slot         | 1                                                      |
|                                      | Mezzanine Device       | QLogic QMH2562 8Gb FC HBA fo<br>HP BladeSystem c-Class |
|                                      | Port 1                 | 50:06:0b:00:00:c2:7e:00                                |
|                                      | Port 2                 | 50:06:0b:00:00:c2:7e:02                                |

### Host and enclosure firmware version report

Storage Tools

Hewlett-Packard Development Company, L.P. Plug-in Version Information Server Module: 6.2.1

Storage Information: 6.2.1

© 2010. All rights reserved.

About

| HP Management                          | Host Firmware                  |                                                                                                    |
|----------------------------------------|--------------------------------|----------------------------------------------------------------------------------------------------|
| Overview                               | Picking Picking                |                                                                                                    |
| Server Management                      | System Firmware                | 2011.0.10                                                                                                    |
| Configuration                          | System ROM Firmware-12         | I (Active)                                                                                                    |
| Dower/Thermal                          | Descriptioni                   | System RCM Patternet II7 (Active)                                                                                   |
| Networking                             | Manuf acturer:                 | 100.14.01<br>HP                                                                                                    |
| (a) Formation                          | Type:                          | System Famware                                                                                                    |
| E Loos                                 |                                | a zanar na harn                                                                                                    |
| E Storage Information                  | System ROM Firmware-12         | / (Redundant)                                                                                                    |
| <ul> <li>Storade Overview</li> </ul>   | Version:                       | 2010.10.19                                                                                                    |
| Belated UMs                            | Manufacturer:                  | HP I                                                                                                    |
| Related Datastooss                     | Type:                          | System Fattware                                                                                                    |
| <ul> <li>Related Linets</li> </ul>     |                                |                                                                                                    |
| Flagged Huses                          | Array Controller Firmware      |                                                                                                    |
| <ul> <li>Scorage roots</li> </ul>      | Description:                   | Artay Controler Pathware                                                                                            |
|                                        | Manufacturer:                  | 1P                                                                                                    |
| tuot                                   | Type:                          | Array Controller Fernivare                                                                                          |
| wlett-Packard Development              |                                |                                                                                                    |
| mpany, L.P.                            | Disk Drive Firmware            | Test State Test and                                                                                                 |
| g-in Version Information               | Version                        | Lisk Letter Ferningen                                                                                               |
| erver Module: 6.2.1                    | Manufacturer:                  | 19                                                                                                    |
| torage Information: 6.2.1              | Type:                          | Disk Drive Fernware                                                                                                 |
|                                        |                                |                                                                                                    |
| 2010. All rights reserved.             | Disk Drive Firmware            |                                                                                                    |
| hn l                                   | Version:                       | Lisk Letter Fellinkare                                                                                              |
| <b>~</b>                               | Manuf acturer:                 | 19                                                                                                    |
|                                        | Type:                          | Disk Drive Femware                                                                                                  |
|                                        | The second Death Constant Pro- | and a set of the Paral of Paral and the Paral State, we are the state of Paral and the based data to                |
|                                        | Ethernet Port Controller In    | miniare defaults for Emulas Corporation Scosts fulls 2 post research Converged Sciences Adapter                     |
|                                        | Version:                       | 3.102 HSLO                                                                                                    |
|                                        | Manufacturer:                  | Emules Corporation                                                                                                  |
|                                        | Type:                          | Ethernet Port Controller Finnware                                                                                   |
|                                        | Research and the Research      |                                                                                                    |
|                                        | Power controller tirmware      | Rouse controllar femance. Rouse controllar femance is installed scenario                                            |
|                                        | Version:                       | 1.6                                                                                                    |
|                                        | Manufacturer:                  | Hewlett-Packard Company                                                                                             |
|                                        | Type:                          | Power Controller Familiare                                                                                          |
|                                        |                                |                                                                                                    |
| 177 VMware ESXi, 4.1.0, 348481         |                                |                                                                                                    |
| ng Santed (Summery ), Wituel Mich      | nes Festire Alication (Perfor  | mance (Configuration (Tasts & Every) (Alama) Permissione (Migel) Storage Veener (Hardware Status - HP Insight Softw |
| Management                             | 5005000000027E01               |                                                                                                    |
| Overview                               | Descriptions                   | NUCKEW FERWINE ORIGIN FOR CHARGES                                                                                   |
| Server Management                      | Manufacturers                  | OLogic Corporation                                                                                                  |
| Configuration                          | Type:                          | FC HEA Fermine                                                                                                    |
| Dower/Thermal                          |                                | The Second Mathematic                                                                                               |
| Q Networking                           | SOCIEDEDOOOCZ TEG3             | THE REPORT OF A DESCRIPTION OF A DESCRIPTION                                                                        |
| fill Element new                       | Contractions -                 | PLICK PROVIDE OF AN OF A PLICE                                                                                      |
| E Loga                                 | Manuf acturer:                 | Clock Corporation                                                                                                   |
| Charles toformation                    | Type:                          | PC HEA Firmware                                                                                                    |
| g storage information                  |                                |                                                                                                    |
| <ul> <li>storage Overview</li> </ul>   | 5006080000C27E01               |                                                                                                    |
| <ul> <li>Related VMs</li> </ul>        | Description:                   | PC HBA Option ROM detail for QLogic QM92562                                                                         |
| <ul> <li>Related Datastores</li> </ul> | Manufactures                   | Vicity<br>Charle Conception                                                                                         |
| <ul> <li>Related Hosts</li> </ul>      | THE REPORT OF T                | A second manufacture of the second second second second second second second second second second second second     |

| 500600000C27E01                                     |                                                                                                    |
|-----------------------------------------------------|----------------------------------------------------------------------------------------------------|
| Description:<br>Version:<br>Manufacturer:<br>Type:  | PIC HBA Option ROM detail for QLogic QM92562<br>v.2.15<br>QLogic Corporation<br>PIC HBA Option ROM                                                |
| 500600000C27E03                                     |                                                                                                    |
| Description:<br>Version:<br>Manuflacturer:<br>Type: | FC HBA Option ROM detail for Quoge QMH2562<br>v.2.15<br>Quoge Corporation<br>PC HBA Option ROM                                                    |
|                                                     | Sobolinuoudi 2701<br>Description:<br>Yersion:<br>Manufacturer:<br>Type:<br>Sobolinuouc27E03<br>Description:<br>Version:<br>Manufacturer:<br>Type: |

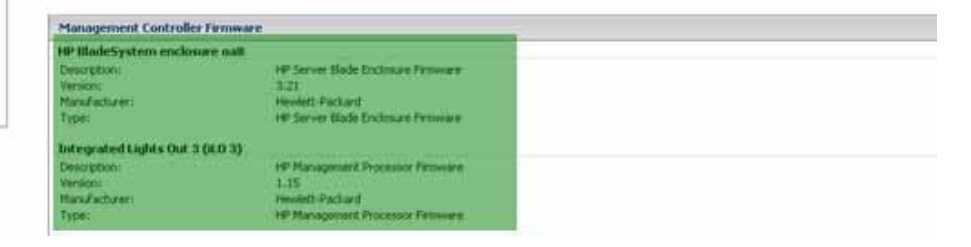

# HP IMC network management

IMC is an HP Networking management software that supports network device configuration, accounting, performance, security management, and monitoring. It can manage HP network devices, as well as routers and switches from other vendors.

The following images corresponding to this setup provide an overview of the appearance and functionality of IMC. It does not represent the full functionality of IMC.

For more information on HP IMC, visit:

http://h17007.www1.hp.com/us/en/products/network-management/index.aspx

### To the download full-featured evaluation software, visit:

https://h10145.www1.hp.com/downloads/SoftwareReleases.aspx?ProductNumber=JF377A&lang=en& cc=us&prodSeriesId=4176535

### Overview page (can customize layout)

| statigert Merap                                          | pemart Cartor        |                       |                       |             |                     |                     | Si edm              | in Diffici O     | About 🥥 Log |
|----------------------------------------------------------|----------------------|-----------------------|-----------------------|-------------|---------------------|---------------------|---------------------|------------------|-------------|
| y Shortcut                                               | Home                 | Resource Servi        | ce Alarm              | Report S    | ystem               |                     | 99-                 |                  | Go Adra     |
| Device View                                              |                      |                       |                       | 0.0         | - Retwork           |                     |                     |                  | D XI I      |
|                                                          | 0                    | 1                     |                       | 2           | IP View             |                     |                     |                  |             |
| Routen                                                   | 1                    |                       |                       |             | 101001600           |                     |                     |                  |             |
| Switches                                                 | -                    |                       |                       | -           | Custom View         |                     |                     |                  |             |
| Serves                                                   |                      |                       |                       |             | My Network View     |                     |                     |                  |             |
| Deiktups                                                 | i l                  |                       |                       |             |                     |                     |                     |                  |             |
| Othen                                                    | -                    |                       |                       |             | - CPU Wilization (% | j - TopN            |                     | 9                | 10 5        |
| V                                                        | Naming               |                       | Doman                 | au .        | Monitor Index       | CPU Us              | iage (%) - Top 5    |                  |             |
| 4                                                        | (P)                  |                       | Uninge                |             | Time Range          | Last Ho             | ur                  |                  |             |
| 4                                                        | (dioite in           |                       | [9]                   |             | Dendrin             | The second          |                     | Data.            |             |
| 100                                                      | the wildl            |                       | (Nerma)               | <u>[21]</u> | 5820(10.1.8.2)      | Enth                | x85820xBoardI       | 6 333% 1         |             |
| e Unman                                                  | aged • Unk           | nown • Normal • Wr    | uning 😑 Minor 🔹       | Major       | 5820(10.1.8.2)      | (Endt               | vS5000 Doard        | 5.000% 1         |             |
| Critical                                                 | Section 2            |                       | and the second second |             | Procurve as OW(1    | 0181) (CPU          | i al                | 1.000%           |             |
| Memory Utiliza                                           | ution (%) - To       | IPH .                 |                       | 0           | THE REAL PROPERTY.  |                     |                     |                  |             |
| Monitor Inde                                             | en Me                | mory Usage (%) - Top  | 5                     |             | - Device Unreachal  | sility (%) - Topili | ù.                  |                  |             |
| Time Range                                               | e La                 | st Hour               |                       |             | Monitor Index       | Device Un           | veachability Propor | ninn (%) + Top 5 |             |
| Device                                                   |                      | Instance              | Data                  |             | Time Ranne          | LastHour            |                     |                  |             |
| 5820(10.1.8.2)                                           | . 5                  | [Entity:95920X:Board] | 35.000%               | . 1         | Concerning of       | Cast Hous           | Internation In      | 10               | _           |
| 5820(10.1.8.2)                                           |                      | [Entity:85800.Board]  | 29.000%               | 1 I         | VCEX2C4031000       | 110 t 0 2220        | nstance ba          | 0.000%           |             |
| Procurve as OW                                           | (10.1.8.1)           | [Memory.1]            | 27.069%               | •           | Procupie as GM(1)   | 01915               | 1.05                | 0.000%           |             |
|                                                          |                      |                       |                       |             | 6820/10 1 8 2)      |                     | 1.00                | 0.000%           |             |
| Design Descent                                           | and These first      | a) Yourd              |                       | 0 /         | 501010.1.0.1        |                     | 1-of                | 0.000 %          |             |
| - Derive stration                                        | in the second second |                       |                       |             | 1                   |                     |                     |                  |             |
| Monitor Index                                            | s Rea                | ponse Time of Device  | (ms) - Top 5          |             |                     |                     |                     |                  |             |
|                                                          | Las                  | tHour                 |                       |             |                     |                     |                     |                  |             |
| Time Range                                               |                      | li i                  | istance Da            | Að f        |                     |                     |                     |                  |             |
| Time Range<br>Dovice                                     |                      | *                     | 0                     | 7.000ms 🛦   |                     |                     |                     |                  |             |
| Time Range<br>Dovico<br>5820(10.1.8.2)                   | 2                    | 1.55                  | 1977                  |             |                     |                     |                     |                  |             |
| Time Range<br>Dovice<br>5820(10.1.8.2)<br>Procurve as CW | (10.1.8.1)           | i.                    | at                    | 1.333ms 🛦   |                     |                     |                     |                  |             |

Network topology

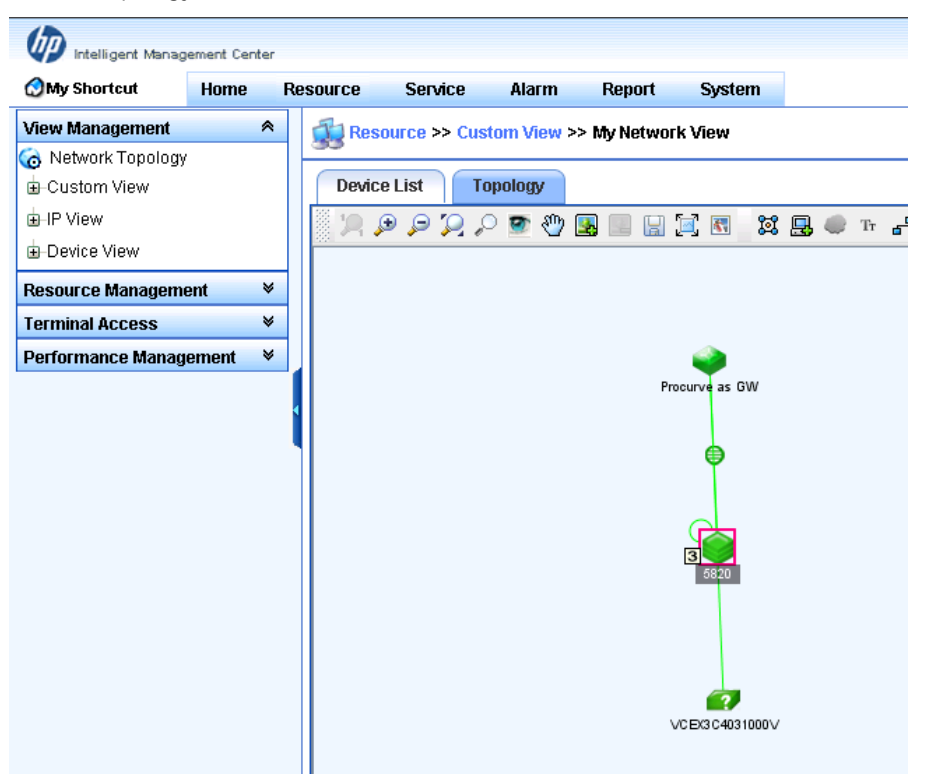

### 5820 IRF logical switch

| My Shorteut                            | Home        | Resource Serv                     | ice Alarm Report                                                                                     | System                                                                                                    | ·80 *                                                               | Go Advance                                                                                                    |
|----------------------------------------|-------------|-----------------------------------|----------------------------------------------------------------------------------------------------|----------------------------------------------------------------------------------------------------|---------------------------------------------------------------------|----------------------------------------------------------------------------------------------------|
| View Management                        |             | Resource >                        | > 5820(10.1.8.2)                                                                                     |                                                                                                    |                                                                     | OH                                                                                                    |
| Network Topology<br>E Custom View      |             | Device Details                    |                                                                                                    |                                                                                                    |                                                                     | Active A                                                                                                    |
| a IP View                              |             | Device Label                      | 5820 EMUSA                                                                                           | System Name                                                                                                    | A5820-IRF @Nooty                                                    | - Swittenite                                                                                                    |
| Device View                            |             | Device Status                     | Warning                                                                                              | Contact                                                                                                    | ASC-Administration                                                  | C Refresh                                                                                                    |
| <b>Resource Management</b>             | . W         | IP Address                        | 101.8.2                                                                                              | Location                                                                                                    | ASCHEMINA                                                           | unmanage                                                                                                    |
| Terminal Access<br>Performance Managem | v<br>V tree | Mask                              | 255 255 0.0                                                                                          | Rantime                                                                                                    | 0 day(s) 13 hour(s) 18 minute(s) 18<br>second(s) 320 millisecond(s) | X Delete                                                                                                    |
|                                        |             | sysOID                            | 1.3.6.1.4.1.25506.1.341                                                                              | Last Poll                                                                                                    | 2011-03-11 11:59:06                                                 | Open Web Manager                                                                                                    |
|                                        |             | Device Model                      | H3C 95820H288                                                                                        | Login Type                                                                                                    | Teinet (20midit))                                                   | 🐏 Ping                                                                                                    |
|                                        |             | Device Category                   | Switches[Stack]                                                                                      | Interfaces                                                                                                    | 62 interface List                                                   | P TraceRoute                                                                                                    |
|                                        |             | System Descrip                    | H3C Comware Platform<br>285 Copyright (c) 2004-2                                                     | Software, Software Version<br>2010 H3C Technologies Cr                                                         | s 5.20, Release 1266 H3C S5820%<br>0 , Ltd. All rights reserved.    | Wew Topology                                                                                                    |
|                                        |             | Genece Mondair                    | Contiguration Manape                                                                                 | iment                                                                                                    |                                                                     | Open Device Panel                                                                                                    |
|                                        |             | Montoring moor                    | nation :                                                                                             | Tota                                                                                                    | i Berns: 0.                                                         | # SSH                                                                                                    |
|                                        |             |                                   |                                                                                                    |                                                                                                    |                                                                     |                                                                                                    |
|                                        |             | Recent 10 unrec                   | overed alarms                                                                                        | The second second second second second second second second second second second second second second second s | - OWAH                                                              | Configure                                                                                                    |
|                                        |             | Warning Chan<br>USS<br>USS        | nlertace "Vian industrace 100"<br>ged Sum (123.123.13.1<br>355.355.0 to "100.100.100.1<br>255.255.0" | 2011-03-11 11 59 02                                                                                            |                                                                     | Modify Device Label<br>Modify System Orbug<br>Attributes<br>Modify SNMP Settings<br>Modify Teinet Bettings<br>Rodify SBH Settings |
|                                        |             | Destaurance bit                   | 22                                                                                                   | [                                                                                                    | Description Alama                                                   | Moddy Poll Interval<br>Moddy Ping<br>Parameters<br>Moddy Web Manager                                                              |
|                                        |             | Performance and                   | Renta                                                                                                | (magina magina                                                                                                 | 1, 11 11 11 11 11 11 11 11 11 11 11 11 1                            | Paratitionero                                                                                                    |
|                                        |             | Average CFU US                    | Station III Last One Hour -                                                                          | recently ed value                                                                                              | - Store                                                             | Performance Monitor                                                                                                    |
|                                        |             | Entry She20k B                    | [trico                                                                                               | 5.333%                                                                                                    | - Musikir                                                           | Cancel Monitor                                                                                                    |
|                                        |             | Average CPU Us<br>Bintty 95800 Bo | and abon in Last One Hour-                                                                           | 5.000% (                                                                                                    | Story<br>Museumie                                                   | Performance at a<br>Olance                                                                                                    |
|                                        |             | Average Memory                    | Whitefor in Last One Hours                                                                           | M onte                                                                                                    | liteg                                                               | Daliash Monitor                                                                                                    |

VC interface list view

| IP Intelligent Management C     | enter - Windo       | nis Internet Expl | lorer                 |                                         |                                                                                                    |                          |                       |
|---------------------------------|---------------------|-------------------|-----------------------|-----------------------------------------|----------------------------------------------------------------------------------------------------|--------------------------|-----------------------|
| 😋 🕑 🗢 😰 http://127.0.0.1-       | soboyimc/fault/d    | iet puit, suf     |                       |                                         | • B • × 💽                                                                                                    | nysd                     | R                     |
| Favorites                       | 1844 • <b>4</b> 144 | eb Silm Gallery • |                       |                                         |                                                                                                    |                          |                       |
| HP Intelligent Management Cente | e C                 |                   |                       |                                         | G) + 6                                                                                                    | 🛛 · 📄 imm • Page • Safet | y + Tools + 🧃         |
| D realspart Management Carts    | e :                 |                   |                       |                                         |                                                                                                    | 😫 admin 🚺 Help 🔘 Abou    | t 🥥 Logout            |
| My Shortout Home                | Resource            | Service           | Alarm Report          | System                                  |                                                                                                    | ·图•                      | Ge Advancer           |
| View Management                 | B-Re                | source >> VCEX    | 3C4031000V(10.1.8.2)  | 2) >> Interface List                    |                                                                                                    |                          | OHel                  |
| Resource Management             | Interfac            | - List            |                       |                                         |                                                                                                    |                          |                       |
| Terminal Access                 | ancester.           |                   | -1                    |                                         |                                                                                                    |                          |                       |
| Performance Management          | Fiet                | Nore .            | •                     |                                         |                                                                                                    |                          |                       |
| B Performance View              | 1-27 of             | 27. Page 1 of 1.  |                       | Designation of the second second second | 252 - 115 - 115 - 115 - 115 - 115 - 115 - 115 - 115 - 115 - 115 - 115 - 115 - 115 - 115 - 115 - 115 - 115 - 115 | bems per Page 3 1        | 5 <b>[50]</b> 100 200 |
| TopN                            |                     | Interface Sta     | etus interface index- | Interface Description In                | terface Alian                                                                                                   | Interface IP             | Speed (bps)           |
| Monitoring Settings             | Г                   | OUP               | 1                     | to                                      |                                                                                                    | 127.0.0.1                | 10M                   |
| Data Shown in Topo              | 10                  | OUP               | 2                     | eth0                                    |                                                                                                    | 10.1.8.232               | 100M                  |
| Performance Option              |                     | OUP               | 10                    | tap0                                    |                                                                                                    | 169.254.226.96           | 10M                   |
| C reatime Montor                |                     | OUP               | 1001                  | 41                                      |                                                                                                    |                          | 10000M                |
|                                 | E                   | OUP               | 1002                  | d2                                      |                                                                                                    |                          | 10000M                |
|                                 |                     | e Block           | 1003                  | d3                                      |                                                                                                    |                          | 0                     |
|                                 | Г                   | 😑 Block           | 1004                  | 44                                      |                                                                                                    |                          | 0                     |
|                                 |                     | 😝 Block           | 1005                  | 45                                      |                                                                                                    |                          | 0                     |
|                                 | Г                   | 🖶 Block           | 1006                  | ati                                     |                                                                                                    |                          | 0                     |
|                                 | 0                   | e Block           | 1007                  | d7                                      |                                                                                                    |                          | D                     |
|                                 | Г                   | 🖶 Block           | 1008                  | dil                                     |                                                                                                    |                          | 0                     |
|                                 | 0                   | 🖶 Block           | 1009                  | 49                                      |                                                                                                    |                          | 0                     |
|                                 | Г                   | 🖶 Block           | 1010                  | 410                                     |                                                                                                    |                          | 0                     |

Interface traffic rate realtime monitoring

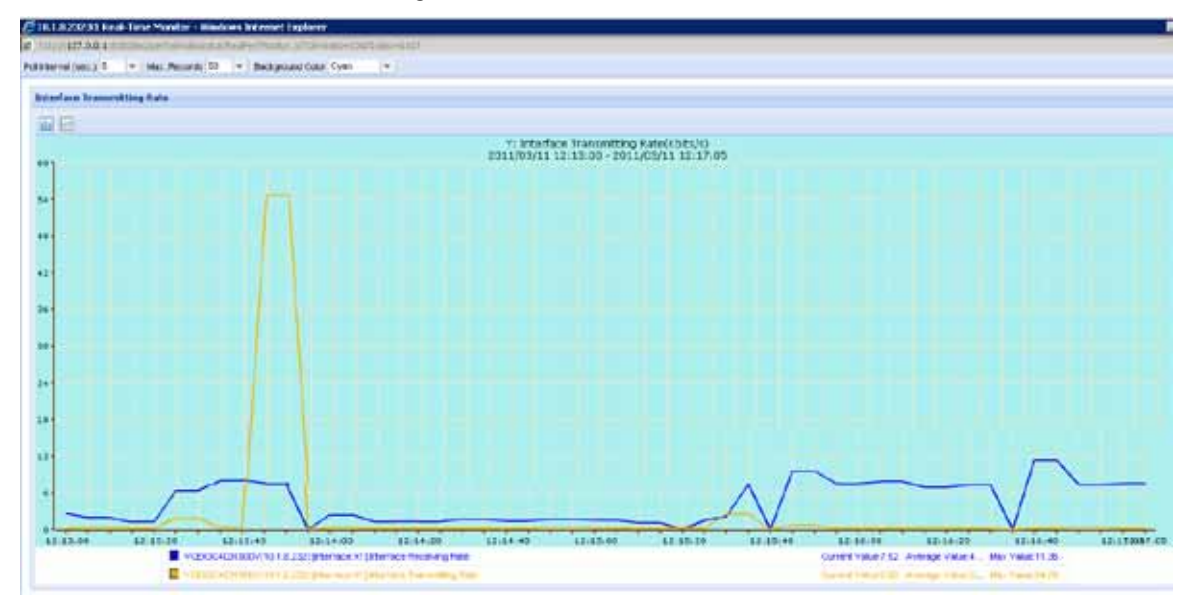

# Summary

Today's data center networks must be designed to deliver much higher levels of performance, scalability, and availability than before to meet service-level agreements and maintain continuity of operations. Beyond sheer performance, these data center networks must quickly recover from hardware- or software-related faults to minimize service disruptions.

As discussed in this white paper, the IRF-based HP switch and HP VC server edge solution can easily address this requirement to recover from failure quickly with, in many cases, a loss of zero packets.

# Appendix 1: HP 5820 Switch Series IRF configuration

[5820-IRF] dis current-configuration # version 5.20, Release 1206 # sysname 5820-IRF # irf mac-address persistent timer irf auto-update enable undo irf link-delay irf member 1 priority 10 # domain default enable system # telnet server enable # vlan 1 # vlan 2 # vlan 100 # radius scheme system server-type extended primary authentication 127.0.0.1 1645 primary accounting 127.0.0.1 1646 user-name-format without-domain # domain system access-limit disable state active idle-cut disable self-service-url disable # user-group system # stp mode rstp stp enable # interface Bridge-Aggregation1 port link-type trunk port trunk permit vlan 1 to 2 link-aggregation mode dynamic # interface Bridge-Aggregation2 port link-type trunk port trunk permit vlan 1 to 2 link-aggregation mode dynamic stp edged-port enable # interface Bridge-Aggregation3 port link-type trunk port trunk permit vlan 1 to 2 link-aggregation mode dynamic stp edged-port enable # interface NULLO

# interface Vlan-interface100 mad bfd enable mad ip address 100.100.100.1 255.255.255.0 member 1 mad ip address 100.100.100.2 255.255.255.0 member 2 # interface GigabitEthernet1/0/25 port link-mode bridge port access vlan 100 stp disable # interface GigabitEthernet1/0/26 port link-mode bridge # interface GigabitEthernet1/0/27 port link-mode bridge # interface GigabitEthernet1/0/28 port link-mode bridge port link-type trunk port trunk permit vlan 1 to 2 port link-aggregation group 1 # interface GigabitEthernet2/0/1 port link-mode bridge # interface GigabitEthernet2/0/2 port link-mode bridge # interface GigabitEthernet2/0/3 port link-mode bridge port access vlan 100 stp disable # interface GigabitEthernet2/0/4 port link-mode bridge # interface GigabitEthernet2/0/5 port link-mode bridge # interface GigabitEthernet2/0/6 port link-mode bridge # interface GigabitEthernet2/0/7 port link-mode bridge # interface GigabitEthernet2/0/8 port link-mode bridge # interface GigabitEthernet2/0/9 port link-mode bridge # interface GigabitEthernet2/0/10 port link-mode bridge # interface GigabitEthernet2/0/11 port link-mode bridge # interface GigabitEthernet2/0/12

port link-mode bridge # interface GigabitEthernet2/0/13 port link-mode bridge # interface GigabitEthernet2/0/14 port link-mode bridge # interface GigabitEthernet2/0/15 port link-mode bridge # interface GigabitEthernet2/0/16 port link-mode bridge # interface GigabitEthernet2/0/17 port link-mode bridge # interface GigabitEthernet2/0/18 port link-mode bridge # interface GigabitEthernet2/0/19 port link-mode bridge # interface GigabitEthernet2/0/20 port link-mode bridge # interface GigabitEthernet2/0/21 port link-mode bridge # interface GigabitEthernet2/0/22 port link-mode bridge # interface GigabitEthernet2/0/23 port link-mode bridge # interface GigabitEthernet2/0/24 port link-mode bridge port link-type trunk port trunk permit vlan 1 to 2 port link-aggregation group 1 # interface M-GigabitEthernet0/0/0 ip address 10.1.8.2 255.255.0.0 # interface Ten-GigabitEthernet1/0/1 port link-mode bridge port link-type trunk port trunk permit vlan 1 to 2 port link-aggregation group 2 # interface Ten-GigabitEthernet1/0/2 port link-mode bridge port link-type trunk port trunk permit vlan 1 to 2 port link-aggregation group 3 # interface Ten-GigabitEthernet1/0/3 port link-mode bridge #

interface Ten-GigabitEthernet1/0/4 port link-mode bridge # interface Ten-GigabitEthernet1/0/5 port link-mode bridge # interface Ten-GigabitEthernet1/0/6 port link-mode bridge # interface Ten-GigabitEthernet1/0/7 port link-mode bridge # interface Ten-GigabitEthernet1/0/8 port link-mode bridge # interface Ten-GigabitEthernet1/0/9 port link-mode bridge # interface Ten-GigabitEthernet1/0/10 port link-mode bridge # interface Ten-GigabitEthernet1/0/11 port link-mode bridge # interface Ten-GigabitEthernet1/0/12 port link-mode bridge # interface Ten-GigabitEthernet1/0/13 port link-mode bridge # interface Ten-GigabitEthernet1/0/14 port link-mode bridge # interface Ten-GigabitEthernet1/0/15 port link-mode bridge # interface Ten-GigabitEthernet1/0/16 port link-mode bridge # interface Ten-GigabitEthernet1/0/17 port link-mode bridge # interface Ten-GigabitEthernet1/0/18 port link-mode bridge # interface Ten-GigabitEthernet1/0/19 port link-mode bridge # interface Ten-GigabitEthernet1/0/20 port link-mode bridge # interface Ten-GigabitEthernet1/0/21 port link-mode bridge # interface Ten-GigabitEthernet1/0/22 port link-mode bridge # interface Ten-GigabitEthernet2/0/25 port link-mode bridge

```
port link-type trunk
port trunk permit vlan 1 to 2
port link-aggregation group 2
#
interface Ten-GigabitEthernet2/0/26
port link-mode bridge
port link-type trunk
port trunk permit vlan 1 to 2
port link-aggregation group 3
#
interface Ten-GigabitEthernet1/0/23
#
interface Ten-GigabitEthernet1/0/24
#
interface Ten-GigabitEthernet2/0/27
#
interface Ten-GigabitEthernet2/0/28
#
ip route-static 0.0.0.0 0.0.0.0 10.1.0.1
#
snmp-agent
snmp-agent local-engineid 800063A203002389437528
snmp-agent community read public
snmp-agent sys-info contact ASC-Admin
snmp-agent sys-info location ASC
snmp-agent sys-info version all
snmp-agent target-host trap address udp-domain 10.1.220.178 udp-port 161 params securityname
public
snmp-agent trap enable default-route
#
load xml-configuration
#
user-interface aux 0 1
user-interface vty 0 15
authentication-mode none
user privilege level 3
#
irf-port 1/2
port group interface Ten-GigabitEthernet1/0/23 mode enhanced
port group interface Ten-GigabitEthernet1/0/24 mode enhanced
#
irf-port 2/1
port group interface Ten-GigabitEthernet2/0/27 mode enhanced
port group interface Ten-GigabitEthernet2/0/28 mode enhanced
#
return
[5820-IRF]
```

# Appendix 2: running status of design three

Using design option three, if one port channel interface is configured on a 5820 switch and one SUS is configured on a VC to bundle four links on both sides, the 5820 switch does not select two out of four links as active LACP links.

| [A5820-IRF-Ten-GigabitEthernet2/0/26]dis link-aggregation ver b2                                                                                                    |                      |                                           |                       |                                  |                                                                                |                                            |  |  |
|----------------------------------------------------------------------------------------------------|----------------------|-------------------------------------------|-----------------------|----------------------------------|--------------------------------------------------------------------------------|--------------------------------------------|--|--|
| Loadsharing Type: Shar Loadsharing, NonS Non-Loadsharing<br>Port Status: S Selected, U Unselected<br>Flags: A LACP_Activity, B LACP_Timeout, C Aggregation,<br>D Synchronization, E Collecting, F Distributing,<br>G Defaulted, H Expired |                      |                                           |                       |                                  |                                                                                |                                            |  |  |
| Aggregation Interface: Bridge-Aggregation2<br>Aggregation Mode: Dynamic<br>Loadsharing Type: Shar<br>System ID: 0x8000, 0023-8943-7524                                                                                                    |                      |                                           |                       |                                  |                                                                                |                                            |  |  |
| Port                                                                                                    | Status               | Priority                                  | Oper-Key              | Flag                             |                                                                                |                                            |  |  |
| XGE1/0/1<br>XGE1/0/2<br>XGE2/0/25<br>XGE2/0/26<br>Remote:                                                                                                    | s<br>s<br>U          | 32768<br>32768<br>32768<br>32768<br>32768 | 1<br>1<br>1<br>1      | {ACDEF<br>{AC}<br>{ACDEF<br>{AC} | }                                                                              |                                            |  |  |
| Actor                                                                                                    | Partner              | Priority                                  | Oper-Key              | System                           | ID                                                                             | Flag                                       |  |  |
| XGE1/0/1<br>XGE1/0/2<br>XGE2/0/25<br>XGE2/0/26                                                                                                    | 17<br>17<br>18<br>18 | 1<br>1<br>1<br>1                          | 3<br>3<br>3<br>3<br>3 | 0x1<br>0x1<br>0x1<br>0x1<br>0x1  | <pre>, d485-64ce-f015 , d485-64ce-f033 , d485-64ce-f015 , d485-64ce-f033</pre> | {ABCDEF}<br>{ABCD}<br>{ABCDEF}<br>{ABCDEF} |  |  |

VC1 status is OK.

| ay 1 (HP VC Flex-10 Enet Module) |                                 |  |  |  |  |  |
|----------------------------------|---------------------------------|--|--|--|--|--|
| HP                               |                                 |  |  |  |  |  |
| 3.15 2010-10-09T07:18:16Z        |                                 |  |  |  |  |  |
|                                  | HP<br>3.15 2010-10-09T07:18:16Z |  |  |  |  |  |

| Uplink Port Information |                |        |               |       |                   |           |                                                  |                                    |
|-------------------------|----------------|--------|---------------|-------|-------------------|-----------|--------------------------------------------------|------------------------------------|
| Label                   | Network<br>(s) | Status |               |       | Connector<br>Type | LAG<br>ID | Connected To                                     | Detailed statistics                |
| Port<br>X1              | Trunk-A        | OK     | Linked/Active | 10 Gb | SFP-SR            | 25        | 00:23:89:43:75:24(Ten-<br>GigabitEthernet1/0/1)  | Detailed<br>statistics/information |
| Port<br>X2              | Trunk-A        | OK     | Linked/Active | 10 Gb | SFP-SR            | 25        | 00:23:89:43:75:24(Ten-<br>GigabitEthernet2/0/25) | Detailed<br>statistics/information |

VC2 status is not OK. The LAG ID column is empty, which means no LACP bundle is established. Both links are put into standby as individual links for this SUS.

| Bay 2 (HP VC Flex-10 Enet Module) |         |                   |              |      |                                                  |                                    |
|-----------------------------------|---------|-------------------|--------------|------|--------------------------------------------------|------------------------------------|
| -                                 | (3)     |                   | туро         | 1.00 |                                                  |                                    |
| Port<br>X1                        | Trunk-A | OK Linked/Standby | 10 Gb SFP-SR |      | 00:23:89:43:75:24(Ten-<br>GigabitEthernet1/0/2)  | Detailed<br>statistics/Information |
| Port<br>X2                        | Trunk-A | OK Linked/Standby | 10 Gb SFP-SR |      | 00:23:89:43:75:24(Ten-<br>GigabitEthernet2/0/26) | Detailed<br>statistics/Information |

# Acronyms

- ARP—Address Resolution Protocol
- BFD—Bidirectional Forwarding Detection
- BPDU—Bridge Protocol Data Unit
- GW—Gateway
- IMC—Intelligent Management Center
- IRF—Intelligent Resilient Framework
- LACP—Link Aggression Control Protocol
- LACPDU—Link Aggression Control Protocol Data Unit
- LLDP—Link Layer Discovery Protocol
- MAC-media access control
- MAD—multi-active detection
- OA—Onboard Administrator
- SSH—secure shell
- STP—Spanning Tree Protocol
- SUS—Shared Uplink Set
- VC—Virtual Connect
- VLAN-virtual local area network
- VM—Virtual Machine
- vPC—Virtual Port Channel
- VSS—Virtual Switching System
- LAG—Link Aggregation Group

Respond to your evolving enterprise needs quickly and cost-effectively through the integrated solution of HP VC with HP switches and HP IRF, while reducing cost. Visit, http://h17007.www1.hp.com/us/en/solutions/datacenter/index.aspx

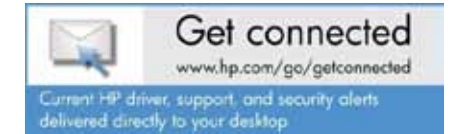

© Copyright 2012 Hewlett-Packard Development Company, L.P. The information contained herein is subject to change without notice. The only warranties for HP products and services are set forth in the express warranty statements accompanying such products and services. Nothing herein should be construed as constituting an additional warranty. HP shall not be liable for technical or editorial errors or omissions contained herein.

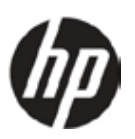

Microsoft and Windows are U.S. registered trademarks of Microsoft Corporation.